بسمه تعالى

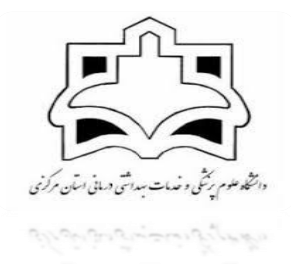

# راهنمای کاربردی سامانه سیب و مسیرهای گزارش گیری شاخص های کودکان

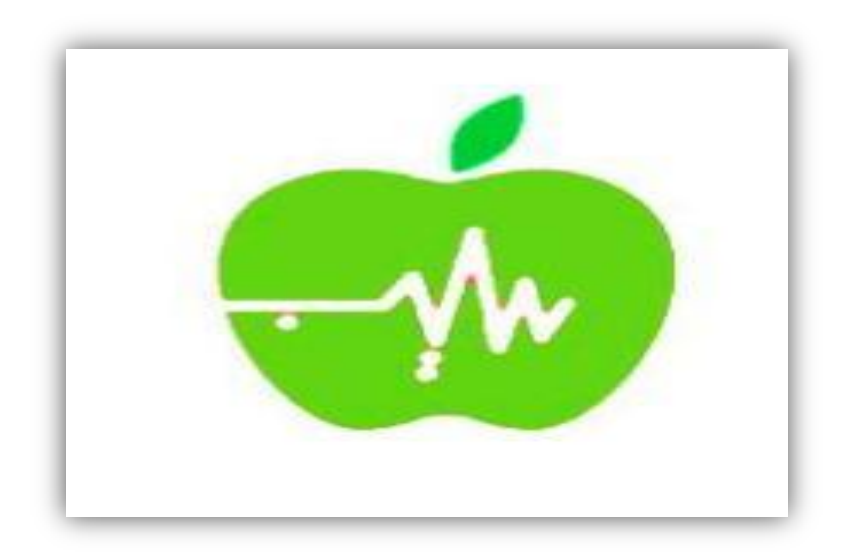

تاریخ تنظیم : شهریور ماه ۹۶ دانشگاه علوم پزشکی اراک مرکز بهداشت استان

مقدمه

با راه اندازی سامانه سیب ، خدمات ارائه شده به شیوه الکترنیکی ثبت می گردد این امر سبب شده تا دسترسی به اطلاعات افراد خانوار با سهولت و دقت بیشتری انجام گیرد . با توجه به اینکه این شیوه ثبت خدمات جدید می باشد، می بایست شیوه های ارزیابی عملکرد ارائه دهندگان خدمت نیز متناسب با آن بروز گردد .

لذا این مجموعه با تلاش کارشناسان کودکان حوزه معاونت بهداشتی و کارشناس کودکان شهرستان شازند جناب آقای کابلی و حمایت همه جانبه معاونت محترم بهداشتی دانشگاه تدوین شده است. این مجموعه شامل دستورالعمل نحوه گزارش گیری شاخص های مربوط به برنامه کودکان از سامانه سیب که در پنل های سلامت خانواده ، جمعیت و مدارس نیز به آن اشاره شده ، می باشد

لازم به ذکر است بدلیل اینکه سامانه سیب در حال تکمیل شدن و بروز رسانی می باشد مجموعه فعلی و مسیرهای پیشنهاد شده برای دسترسی به اطلاعات وگزارش گیری صحیح برای آخرین ورژن سامانه در شرایط فعلی می باشد و امکان تغییر آن در آینده وجود دارد . امید است این مجموعه بتواند شما را در ثبت دقیق و گزارشگیری درست کمک نماید.

### فهرست:

| ۴    | تطابق جمعیت ثبت شده در سامانه سیب و جمعیت ثبت شده در زیج سامانه یا همان جمعیت واقعی                                                            |
|------|----------------------------------------------------------------------------------------------------|
| ۷    | نحوه استخراج جمعیت از گروه های سنی که در ذیج موجود نیست                                                                                        |
| ٩    | جمعیت بر حسب زیج سامانه با رمز کارشناس ستادی                                                                                                   |
| 11   | گزارش جمعیت با رمز مراقب سلامت                                                                                                    |
| ۱۲   | پوشش تعداد خدمات وتعداد مراجعین ( با رمز کارشناس ستادی )                                                                                       |
| ۱۳   | بررسی سامانه درخصوص افرادی که هیچ خدمتی دریافت نکرده اند ( با رمز مراقب سلامت)                                                                 |
| 14   | گزارش مراقبت نوزادی با رمز کارشناس ستادی ( شهرستان پایلوت )                                                                                    |
| ۱۵   | گزارش مراقبت نوزادی با رمز کارشناس ستادی ( شهرستان غیر پایلوت )                                                                                |
| 18   | گزارش مراقبت نوزادی با رمز مراقب سلامت/ بهورز ( راه اول ) ( با رمز تک تک مراقبین یا بهورزان در یک مکان ارائه خدمت ) پایلوت وغیر پایلوت         |
| ۱۷   | گزارش مراقبت نوزادی با رمز مراقب سلامت/ بهورز ( راه دوم ) پایلوت                                                                               |
| ۱٩   | گزارش مراقبت نوزادی با رمز مراقب سلامت/ بهورز ( راه دوم ) غیر پایلوت                                                                           |
| ۲.   | پوشش ASQ با رمز کارشناس ستادی راه اول                                                                                                    |
| ۲۱   | پوشش ASQ با رمز کارشناس ستادی راه دوم                                                                                                    |
| ۲۲   | پوشش ASQ با رمز تک تک مراقب سلامت/ بهورز در یک مکان ارائه خدمت ( پایلوت وغیر پایلوت )                                                          |
| ۲۳   | شاخص های مراقبتی تن سنجی کودکان با رمز کارشناس ستادی شهرستان پایلوت پایلوت                                                                     |
| 24   | شاخص های مراقبتی تن سنجی کودکان با رمز کارشناس ستادی شهرستان غیر پایلوتشاخص های مراقبتی تن سنجی کودکان با رمز کارشناس ستادی شهرستان غیر پایلوت |
| ۲۵   | شاخص های مراقبتی تن سنجی کودکان با رمز مراقب سلامت شهرستان پایلوتشاخص های مراقبتی تن سنجی کودکان با رمز مراقب سلامت شهرستان پایلوت             |
| 28   | شاخص های مراقبتی تن سنجی کودکان با رمز مراقب سلامت شهرستان غیر پایلوتشاخص های مراقبتی تن سنجی کودکان با رمز مراقب سلامت شهرستان                |
| ۲۷ . | پوشش مراقبت کودکان کمتر از ۵سال( با رمز کارشناس ستادی ) شهرستان پایلوت پوشش مراقبت کودکان کمتر از ۵سال( با رمز کارشناس ستادی )                 |
| ۲۸   | پوشش مراقبت کودکان کمتر از ۵سال( با رمز کارشناس ستادی ) شهرستان غیرپایلوت                                                                      |
| ۲۹ . | پوشش مراقبت کودکان کمتر از ۵سال( با رمز مراقب سلامت ) شهرستان پایلوت                                                                           |
| ۳۰   | پوشش مراقبت کودکان کمتر از ۵سال( با رمز مراقب سلامت ) شهرستان غیرپایلوت پوشش مراقبت کودکان کمتر از ۵سال( با رمز مراقب سلامت )                  |
| ۳۱.  | پوشش مراقبت کودکان کمتر از ۵سال( با رمز مراقب سلامت )اگر یک کاربر در چند مکان ارائه خدمت دارد                                                  |
| ۳۲   | نحوه ثبت پرسشنامه ASQ با تاخیر در سامانه                                                                                                    |
| ۳۴   | نحوه گزارش گیری برای کاربرانی که در چند پایگاه یا خانه بهداشت فعالیت می کنند                                                                   |
| ۳۵   | ثبت خدمت گیرنده مهمان که در سامانه ثبت نام نشده است واطلاعات آن موجود نمی باشد                                                                 |
| ۳۷   | ثبت نام کودک تازه متولد شده زیر سه ماه که کد ملی ندارد                                                                                         |
| ۳۸   | ثبت نام کودک تازه متولد شده مهمان زیر سه ماه که کد ملی ندارد                                                                                   |

#### تطابق جمعیت ثبت شده در سامانه سیب و جمعیت ثبت شده در زیج سامانه یا همان جمعیت واقعی

۱ - از منوی ثبت و نام وسرشماری وارد قسمت فهرست خدمت گیرندگان می شو یم و جستجو را انجام می دهیم .

۲- عدد ثبت شده در کادر سبز رنگ مربوط به <mark>تعداد خدمت گیرندگان</mark> می باشد و این قسمت باید با زیج سامانه مطابقت داشته باشد

(در این مرحله تعداد جمعیت ثبت شده در سامانه نمایش داده می شود)

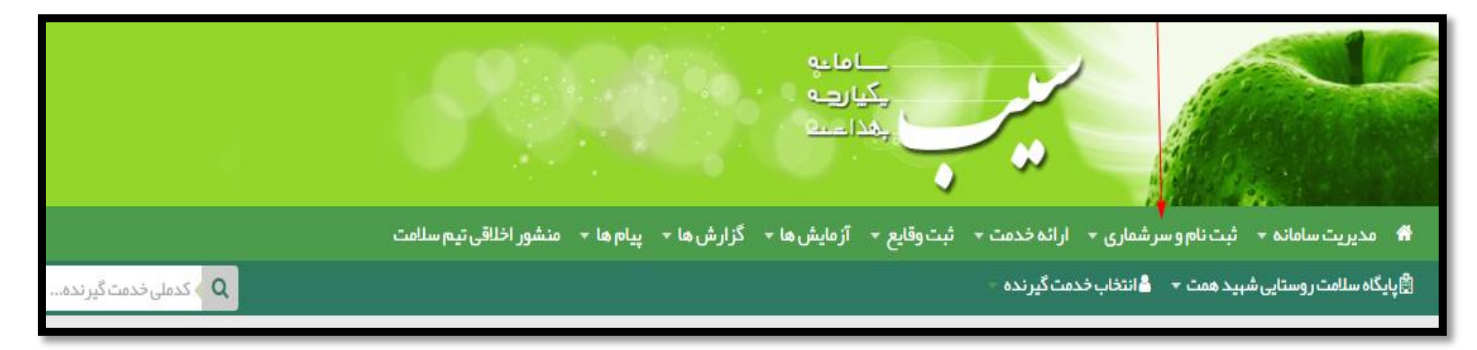

| وزارت بهاشت. دیمان و آموزش بزشکی<br>معاونت بهادشت | ما به<br>بکیاریت<br>بغذ است                                                    | *                                                                                                    |
|---------------------------------------------------|--------------------------------------------------------------------------------|----------------------------------------------------------------------------------------------------|
| € €خروج                                           | ـت وقايع →    آزمايش ها →    گزارش ها →    پيام ها →    منشور اخلاقى تيم سلامت | 🕷 مدیریت سامانه 🔸 ثبت نام و سر شماری 🔸 ارائه خدمت 🔸 ثب                                                                                                    |
| ی > کدملی خدمت گیرنده 🔍 🖓                         |                                                                                | 🛱 پايگاه سلامت روستايى ش 🛃 ثبت نام خدمت گيرندگان                                                                                                    |
|                                                   |                                                                                | ن فرست خدمت گیرندگان<br>فرست افراد فوت شده<br>فرست خانوار ها                                                                                                    |
| ثبت وقايع                                         | ارائه خدمت                                                                     | ثبت نام و سلم المنام و سلم المنام و سلم المنام و سلم المنام و سلم المنام و سلم المنام المنام |
| 🛨 ئېت بېماريېا                                    | 🍤 مراقیت های انجام نشده                                                        | 🏦 فېرست مدارس تحت پوشش 🛃 شرم سنی جمعیت                                                                                                    |
| 🕇 ثبت حساسیت                                      | اقدام                                                                          | 🙀 مباجرت ک<br>فیرست حدمت دیر بدین                                                                                                    |

| و ۵پیشرفته | ע ק- | وضعیت<br>\ | جنسیت<br> | <br>کد خانوار<br>سال 🗸 | سن از تا سال ۲ | شمار ہ ملی         | نام خانوادگی                  | 1       |
|------------|------|------------|-----------|------------------------|----------------|--------------------|-------------------------------|---------|
|            |      |            |           |                        | وکلیک کنید     | و سپس بر روی جستجر | یلتر مورد نظر خود را انتخاب و | ابتدا ف |

| وزارت بهلاشت، دیمان و آموزش پزشکی<br>معاونت بهلاشت    | معاملية<br>ركيارية<br>بهذا سنة                                                                                          |
|-------------------------------------------------------|----------------------------------------------------------------------------------------------------|
| 🕜 🕫 دروج                                              | 希 مدیریت سامانه 👻 ثبت نام و سر شماری 🔹 ارائه خدمت 🔶 ثبت وقایع 👻 آزمایش ها 👻 گزارش ها 👻 پیام ها 🔸 منشور اخلاقی تیم سلامت |
| Q > كدملى خدمت گيرنده ابوالفضل عبدلى[مراقب سلامت] - 😯 | الگایا گاه سلامت روستایی شهید همت 👻 💄 انتخاب فدمت گیرنده –                                                              |
| خدمت دهنده: ابوالفضل عبدلی                            | فېرست خدمت گيرندگان (840 نفر) 🔸 🛶 🛶 د د د م د کيرندگان (840 نفر)                                                        |

۴- عدد ثبت شده در کادر مربوط به <mark>تعداد افراد را\_ب</mark>ررسی می کنیم.

| وزارت بهاشت. دمان د آموزش پزشگی<br>معاونت بهادشت      | امایو<br>یکیارچه<br>بغذامنده                                                                                                    |
|-------------------------------------------------------|----------------------------------------------------------------------------------------------------|
| ک کوروچ 🕜 کروچ کی افغان میدانی(مراقب سلامت) 🗕 😲       | ه مدیریت سامانه + ثبت نام و سر شماری + ارائه خدمت + ثبت وقایع + آزمایش ها + گزارش ها + پیام ها + منشور اخلاقی تیم سلامت<br>اگاپایگاه سلامت روستایی شبید همت + هانتخاب خدمت گیرنده - |
| خدمت دهنده: ابوالفضّل عبدلی                           | <br>فہرست خدمت گیرندگان (840 نفر )                                                                                                    |
| جنسیت وضعیت<br>∨ … ∨ … ∨ <mark>Ωجستجو</mark> @پیشرفته | نام نامځانوادگی شمارهملی سن≀ز تا کدخانوار بیمه<br>سال ♥ سال ♥                                                                                                    |

| وزارت بهداشت. درمان د آموزش زِسَلَی<br>معاونت بهداشت                                    | اطانیه<br>بکیاریده<br>بغدامنده                                                                                                 |
|-----------------------------------------------------------------------------------------|----------------------------------------------------------------------------------------------------|
| € €خروج                                                                                 | 🕷 مدیریت سامانه + 🗴 ثبت نام و سر شماری 💌 ارانه خدمت + 🕇 ثبت وقایع + 🛛 آزمایش ها + گزار ش ها + پیام ها + منشور اخلاقی تیم سلامت |
| Q > كدملىخدت كيرندم. ابوالفضل عبدلى (مراقب سلامت) + الأنا<br>خدمت دهنده: ابوالفضل عبدلى | الاینگاه سلامت روستایی، 14 ثبت نام خدمت گیرندگان<br>فهرست خدمت گیرندگان<br>فهرست خدمت گاف فهرست خانوار ها<br>فهرست خانوار ها   |
| جنسیت وشعیت<br>ساب می محمد جو هپیشرفته                                                  | مر Q بستجوی خدمت گیرنده من از تا کد خانوار بیمه<br>بل بیمه اعضا<br>ش فبرست مدارس تحت پوشش<br>اس هرم سنی جمعیت<br>ما ا          |
| זפגוג לגמום                                                                             | نام 替 مباجرت 🔸 شماره تماس سن 🗢 جنسیت 🕆 توضیحات                                                                                 |

| وزارت بها شت. دیمان و آموزش پزشکی<br>معادنت بها شت |                       | 6                |                          | مباله<br>مرجع<br>فنت |                           |                                              |
|----------------------------------------------------|-----------------------|------------------|--------------------------|----------------------|---------------------------|----------------------------------------------|
| € €خروج                                            |                       | ی تیم سلامت      | - پيام ها - منشور اخلاق  | آزمایش ها 🗕 گزارش ها | ارائه خدمت ال ثبت وقايع 🗕 | 🕷 مدیریت سامانه 🔸 ثبت نام و سر شماری 🗕       |
| ابوالفضل عبدلی[مراقب سلامت] 👻 😲                    | 🛛 🔸 کدملی خدمت گیرنده |                  |                          |                      | دمت گیرنده 👻              | 🛱 پایگاه سلامت روستایی شهید همت 🔻 🛔 انتخاب خ |
|                                                    |                       |                  |                          |                      | یت خانوار ها<br>م         | فبرس                                         |
|                                                    |                       | 799              | تعداد افراد              | 515                  | تعداد خانواده             | 6                                            |
|                                                    |                       |                  |                          |                      |                           |                                              |
|                                                    | جستجو                 | شماره ملی یکی از | نام خانوادگی یکی از اعضا | المع                 | د خانواده ال نام یکی از ا |                                              |

۵- اگر این عدد تعداد افراد با تعداد خدمت گیرندگان که از قسمت قبلی کنترل کردیم اختلاف داشت مرحله بعدی را انجام می دهیم .

۶- از منوی ثبت ونام وسرشماری وارد قسمت فهرست خدمت گیرندگان می شویم <u>و</u> جستجو پیشرفته را انجام می دهیم .

۷- قسمت خانوار های بدون کد را بررسی وجستجو می کنیم .

| خدمت دهنده: ابوالفضل عبدلی |             |                                   | فہرست خدمت گیرندگان                            |
|----------------------------|-------------|-----------------------------------|------------------------------------------------|
| ب<br>بیشرفته<br>کیشرفته    | جنسیت وضعیت | لى سناز تا كدخانوار بيمه<br>سال ♥ | نام نامخانوادگی شماره م                        |
|                            |             | وی جستجو کلیک کنید                | ابتدا فیلتر مور د نظر خود را انتخاب و سپس بر ر |
|                            |             |                                   |                                                |

| خدمت دهنده: ابوالفضل عبدلی |                               |                    |                       | دگان                   | فہرست خدمت گیر: |
|----------------------------|-------------------------------|--------------------|-----------------------|------------------------|-----------------|
| ېيشرفته Q                  | جنسیت وضعیت                   | کد ځانوار بیمه<br> | سن از تا ک<br>سال ۷   | م خانوادگی شماره ملی ، | ະໄງ ປ່          |
| جمعیت<br>                  | کد ساختار شبکه را وارد کنید Q | <b>شیکه</b>        | کد ملی ثبت کنندہ      | سطح سواد               | خانوار          |
| گروه خدمت                  | <b>G</b>                      | تاريخ بيمه از      | بارداری تا شماره بیمه | بارداری از ب           | مليت            |

| خدمت دهنده: ابوالفضل عبد |   |                             |                                |                  |                    |                    | ئیرندگان     | ج<br>فہرست خدمت ڈ               |
|--------------------------|---|-----------------------------|--------------------------------|------------------|--------------------|--------------------|--------------|---------------------------------|
| جستجو Q پیشرفت           | ~ | جنسیت وضعیت                 | بیمہ                           | تا كدخانوار ا    | <b>سن از</b>       | شمار ہ ملی         | نام خانوادگی | ئام                             |
|                          | ٩ | کد ساختار شبکه را وارد کنید | <b>شبکہ</b><br>🗄 انتخاب شبکہ ک | کد ملی ثبت کنندہ | ~                  | سطح سواد<br>       | ~            | <b>خانوار</b><br>بدون کد خانوار |
| گروه خدمت<br>            |   | ت<br>                       | تاريخ بيمه از<br>              | شمار ہ ہیمہ      | بارداری تا<br>هفته | بارداری از<br>هفته | ~            | ملیت<br>                        |

۸ - از اين قسمت مشخص مي شود كه برخي خانوار ها وضعيت آنها در سامانه مشخص نيست .

#### نحوه استخراج جمعیت از گروه های سنی که در ذیج موجود نیست

۱ - وارد قسمت <u>مدیریت سامانه</u> می شویم و زیر منوی <u>ساخت گزارش افراد تحت پوشش</u> را انتخاب می کنیم

|                                                                                  | صاما عو<br>چیا رہے<br>بھدا عدہ              | •                    |                                                    |                                                        |
|----------------------------------------------------------------------------------|---------------------------------------------|----------------------|----------------------------------------------------|--------------------------------------------------------|
| <ul> <li>پیام ھا          <ul> <li>منشور اخلاقی تیم سلامت</li> </ul> </li> </ul> | ایع - آزمایش ها - گزارش ها                  | ارائه خدمت - ثبت وق  | ثبت نام و سر شماری 🝷                               | 🚮 مدیریت سامانه 👻                                      |
|                                                                                  | مرحله؟<br>ساخت گزارش افراد تحت یوشش بازکنید | خدست گیرنده -<br>رد) | ں افراد تحت پوشش<br>ساختار<br>ر دھای دریافتی (0 مو | مر ممان ساخت گزارش<br>اللیا گزارش های و<br>فهرست بازخو |

۲ -در قسمت <u>عنوان</u> ، برای گزارش خود یک عنوان تایپ می کنیم . ( به عنوان مثال کودکان )

|                |              |                                 |                       | براي گزارش خود يک عنوان تايپ کنيد | ساًخت گزارش ا         |
|----------------|--------------|---------------------------------|-----------------------|-----------------------------------|-----------------------|
| وشعیت تاهل<br> | تا مليث<br>۲ | جنسیت تحمیلاتاز<br>سال ۷ ۷      | سن تا<br>ال 🗸 🗸       | سن از<br>0 سا                     | عذوان                 |
|                | بارداری      | رس مشخصات آدرس را انتخاب نمایید | آدرس<br>Q وانتخاب آدر | 0                                 | شبکه<br>関 انتخاب شبکه |
| ثبت            | Type ICD     |                                 |                       |                                   | بیماری                |

۳ -در قسمت سن از ، سن تا ، سن مورد نظر را وارد می کنیم ( می توان سن را به روز یا ماه یا سال ثبت کرد )

از قسمت انتخاب شبکه می توانید مرکز یا خانه بهداشت مورد نظر را انتخاب کنید

در صورتی که بخواهید از کل شهرستان امار بگیرید در قسمت انتخاب شبکه چیزی ثبت نکنید

|            |          | ئىش                                               | ساخت گزارش افراد تحت پون |
|------------|----------|---------------------------------------------------|--------------------------|
| وضعيت تاهل | تا مليت  | ىن از جنسيت تحميلات از                            | عنوان س                  |
| · ·        | 👻 💌      | 0 سال > 0 سال 0                                   |                          |
|            |          | آدرس                                              | شبکه                     |
|            | باردارى  | <b>Q انتخاب آدرس</b> مشخصات آدرس را انتخاب نمایید | 🛱 انتخاب شبکه 🛛          |
|            |          |                                                   | بيمارى                   |
| ثبت        | Type ICD |                                                   |                          |
|            |          |                                                   |                          |

۴ -پس از تکمیل آیتمهای مورد نظر در نهایت ثبت را بزنید

|                |               |                              |                       | اد تحت پوشش       | ا<br>ساخت گزار ش افر |
|----------------|---------------|------------------------------|-----------------------|-------------------|----------------------|
| وضعیت تاهل<br> | ت مليت<br>۷ ۲ | جنسیت تحمیلات از<br>سال ۷ ۷  | سن تا<br>سال ~ 0      | <b>سن از</b><br>0 | عنوان                |
| -              | بارداری       | مشخصات آدرس را انتخاب نمایید | آدرس<br>Q انتخاب آدرس | 0                 | شبکه 🖞 انتخاب شبکه   |
| ثبت            | Type ICD      |                              |                       |                   | بیماری               |

۵ - همانطور که مشاهد می کنید گزارش مورد نظر ساخته شد از قسمت مشاهده گزارش می توانید گزارش مورد نظر ببینید

|                           | امکان | جنسيت | مليت | بيمارى | سن تا | سن از | ی<br>عنوان گز ار ش |
|---------------------------|-------|-------|------|--------|-------|-------|--------------------|
| اهده گزارش 🛛 ویرایش 🗱 حذف | مشا   |       |      |        | 2     | 0     | کودکان زیر 2 سال   |

۶ - عدد ثبت شده در داخل پرانتز تعداد جمعیتی است که مد نظر شما بوده است

در این قسمت نیز میتوانید با توجه به فیلترهای مشخص شده جستجو را انجام دهید

مثلا: از قسمت نوع جمعیت میتوانید جمعیت را بر حسب روستائی ، شهری ، حاشیه و ... جستجو کنید

|                        |                       | ردکان زیر 2 سال  | تعداد کو            |           | بر)       | بر 2 سال(319 نف | کودکان زی |
|------------------------|-----------------------|------------------|---------------------|-----------|-----------|-----------------|-----------|
| بیمه<br>تعیین نو ایمان | نوع جمعیت (سکونت)<br> | کد ملی ثبت کنندہ | اعضای خانوار<br>۰۰۰ | کد خانوار | شمار ہملی | نام خانوادگی    | ئام       |
|                        |                       | جستجو            |                     |           |           |                 |           |

#### جمعیت بر حسب زیج سامانه با رمز کارشناس ستادی

۱ - از منوی جمعیت \_ وارد قسمت <u>گزارش جمعیت ثبت نام شده می</u> شویم و زیر منوی <u>گزارش جمعیت به تفکیک سن را برر</u>سی می کنیم وجستجو را انجام می دهیم .

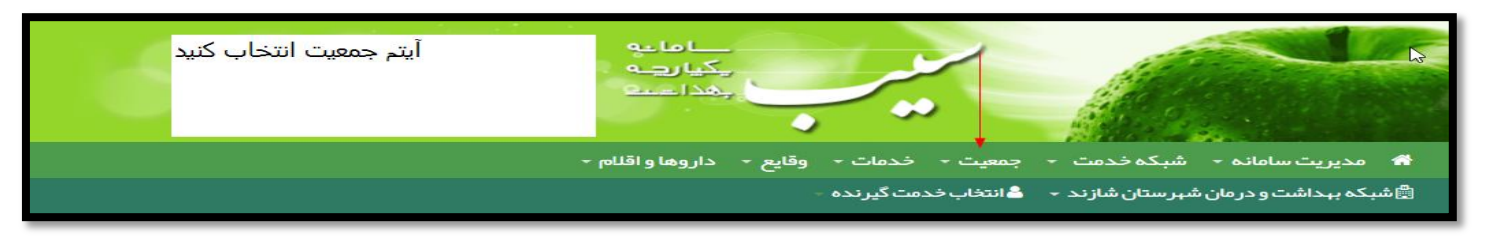

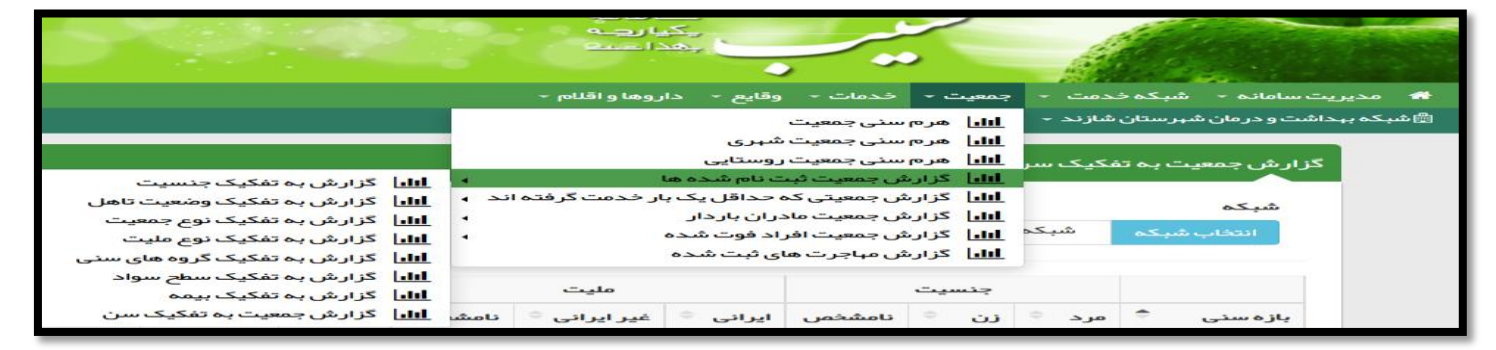

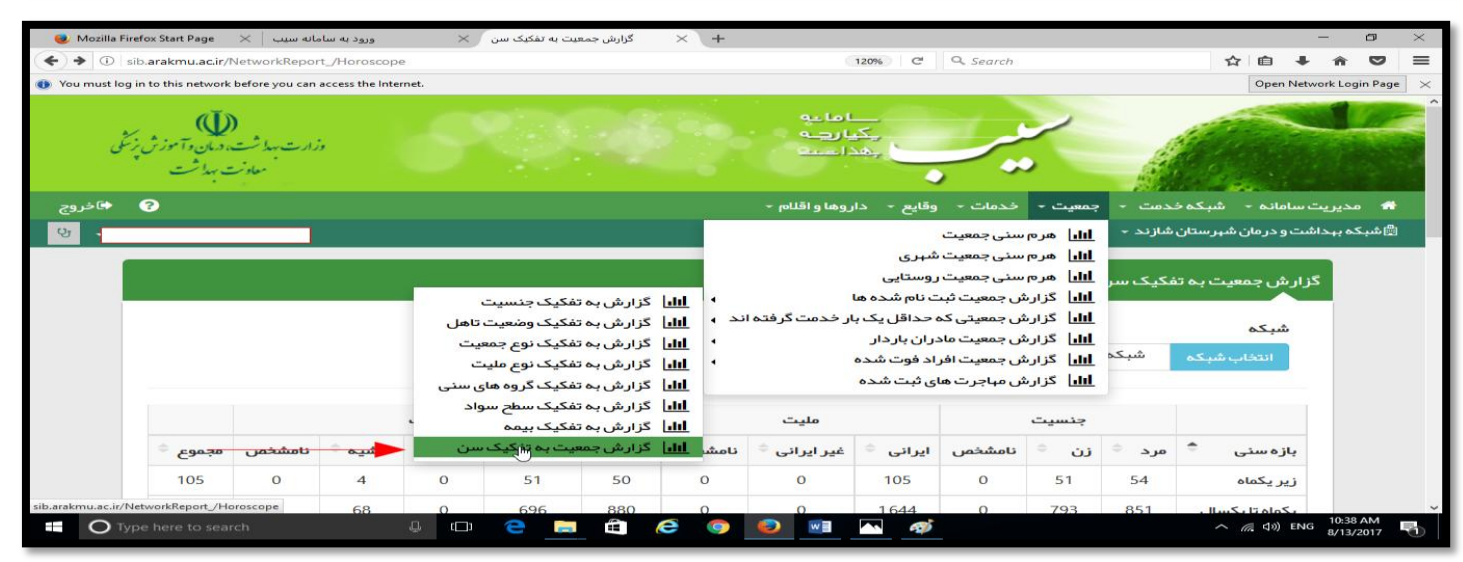

- ۲- با انتخاب شبکه میتوانید جمعیت مرکز یا خانه بهداشت شهرستان را انتخاب کرد
- در این مرحله با انتخاب جستجو ، جمعیت به تفکیک گروه های سنی داده می شود .

| 🥪 Mozilla Firef | ox Start Page   | انه سيب 🛛 🖂    | ورود به ساه            | ×                       | بیت به تفکیک سن             | گزارش جمع              | × +    |              |              |                          |                  |          |                     | - 0                   | $\times$ |
|-----------------|-----------------|----------------|------------------------|-------------------------|-----------------------------|------------------------|--------|--------------|--------------|--------------------------|------------------|----------|---------------------|-----------------------|----------|
| ( ) sib         | .arakmu.ac.ir/l | NetworkRepo    | rt_/Horoscope          | -                       |                             |                        |        |              | 120%         | Q. Seconda               | ي ميک            | wLL. =   | 合 白 🗣               | * 5                   | =        |
| You must log in | to this network | before you can | access the inter       | net.                    |                             |                        |        | خاب کر د     | ستان ر ا انت | ه سيلواليد ج<br>شت و شهر | حاب سبک<br>بهدا، |          | Open Netv           | ork Login Pa          | ja ×     |
| 🔿 خروج          | 2               |                |                        |                         |                             |                        |        |              |              |                          |                  | <u>~</u> |                     | • مديريت              |          |
| <u>छ</u>        |                 |                |                        |                         |                             |                        |        |              |              |                          |                  | - A      | ئىت و درمان شېرستان | اشبکہ بہدا            | 21       |
|                 |                 |                | جمعيت به<br>اده مي شود | ب جستجو ،<br>ي نمايش دا | حله با انتخاب<br>روه هاي سن | .ر این مر⊾<br>تفکیک گر | 2      | جستجو        | -            | [                        |                  |          | شبکہ<br>انتخاب شبکہ |                       |          |
|                 |                 |                |                        | نوع جمعيت               |                             |                        |        | مليت         |              |                          | جنسيت            |          |                     |                       |          |
|                 | مجموع 🗢         | نامشخص         | حاشيم 🗢                | عشاير 🗢                 | روستايى 🗢                   | شېرى 🗢                 | نامشخص | غیر ایرائی 🌣 | ايرانى 🗢     | نامشخص                   | دن 🗢             | مرد 🗢    | بازہ سنی 🇢          |                       |          |
|                 | 106             | 0              | 4                      | о                       | 52                          | 50                     | 0      | 0            | 106          | 0                        | 51               | 55       | زير يكماه           |                       |          |
|                 | 1.644           | 0              | 68                     | 0                       | 696                         | 880                    | 0      | 0            | 1.644        | 0                        | 793              | 851      | یکماہ تا یکسال      |                       |          |
|                 | 7,459           | 1              | 290                    | 0                       | 3,386                       | 3,782                  | 0      | 7            | 7,452        | 0                        | 3,597            | 3,862    | 4–1 سال             |                       |          |
|                 | 3,546           | 0              | 152                    | 0                       | 1,651                       | 1,743                  | 0      | 5            | 3.541        | 0                        | 1,714            | 1,832    | 6–5 سال             |                       |          |
|                 | 5,196           | 0              | 179                    | о                       | 2,380                       | 2,637                  | 0      | 5            | 5,191        | 0                        | 2,467            | 2,729    | 9–7 سال             |                       |          |
|                 | 7,861           | 0              | 239                    | 0                       | 3,581                       | 4,041                  | 0      | 14           | 7,847        | 0                        | 3,753            | 4,108    | 10–14 سال           |                       | ~        |
| Отуре           | e here to sear  | ch             |                        |                         | 2 =                         | <b>1</b>               | e 🧿    | ۵            | <b>~</b>     |                          |                  |          | へ <i>信</i> (1%) ENG | 10:40 AM<br>8/13/2017 | R.       |

#### گزارش جمعیت با رمز مراقب سلامت

۱ - از منوی گزارش وارد قسمت گزارش جمعیت شبکه می شویم وزیر منوی گزارش جمعیت ثبت نام شده و بعد گزارش به تفکیک گروه های سنی را انتخاب و جستجو را انجام می دهیم . ( گزارش جمعیت برحسب گروه های سنی )

| وزارت میدا شت، همان و آ<br>معادت میدا شت                                                                                                    |                                                                                                    |                                                                                                    |                                                                                                    | مانانی<br>بکیارچه<br>بهداخت                     |                                            |
|----------------------------------------------------------------------------------------------------|----------------------------------------------------------------------------------------------------|----------------------------------------------------------------------------------------------------|----------------------------------------------------------------------------------------------------|-------------------------------------------------|--------------------------------------------|
|                                                                                                    |                                                                                                    | ام ها 👻 منشور اخلاقی تیم سلامت                                                                                                    | گزار ش مها 👻 پیا                                                                                                    | ں 🔹 ارائہ خدمت 🔹 ثبت وقایع 👻 آزمایش ھا 🗧        | یامانه 👻 ثبت نام و سر شمار ی               |
| شىلانظرى[مراق 5259596838 🔍 🔍                                                                                                    |                                                                                                    | قبت ها                                                                                                    | ا <mark>الاا</mark> گزارش مرا                                                                                                    | ت گیرنده سلمه گردهانی 🚽 فهر ست خانوار سلمه گرده | روستایی شہید ہمت 👻 📥 خدم                   |
| <ul> <li>١٩ الل كزارش به تفكيك جنسيت<br/>برفته اند به الل كزارش به تفكيك وضيت تاهل<br/>١٩ الل كزارش به تفكيك نوم جمعيت<br/>١٩ كزارش به تفكيك نوم عليت<br/>١٩ كزارش به تفكيك سلم سواد<br/>١٩ كزارش به تفكيك سلم سواد<br/>١٩ كزارش به تفكيك بسلم سواد<br/>١٩ كزارش جمعيت به تفكيك سن ن</li></ul> | للیا گزارش جمعیت ثبت نام شده ها<br>ایل گزارش جمعیت مادران باردار<br>ایلا گزارش جمعیت مادران باردار<br>ایلا گزارش جمعیت افراد فوت شده<br>۲۰۰۰ | میت شبکه به می<br>ووها ۲<br>این کنده الکترونیکی<br>این کنت پوشش<br>کنم مراجعه کنندگان<br>این کرده اند<br>این که خدمتی دریافت نکرده اند | الما         گزارش جما           الما         گزارش جما           الما         گزارش جما           الما         گزارش جما           الما         گزارش جما           الما         گزارش جما           الما         خدمات انج           الما         خدمات انج           الما         خدمات انج           الما         خدمات انج           الما         خدمات انج           الما         خدمات انج           الما         خدمات انج           الما         خدمات انج           الما         خدمات انج           الما         زارش مراج | ب<br>نوع چمعیت<br>⊷<br>جستجو                    | به تفکیک گروهبای سنر<br>جنسیت<br><br>ت<br> |
| 🗢 مجموع 🗢                                                                                                    | 🗢 میانسالان 🗢 سالمندان                                                                                                    | 🗘 نوجوانان 🗢 جوانان                                                                                                    | كودكان                                                                                                    | عنوان                                           | کد                                         |
| 842 جموعه ها                                                                                                    | 23 283                                                                                                    | 212 184                                                                                                    | 140                                                                                                    | پایگاه سلامت روستایی شهید همت                   | 100001156                                  |
| 842                                                                                                    | 23 283                                                                                                    | 212 184                                                                                                    | 140                                                                                                    | مجموع کل                                        |                                            |

\*\*۲- از منوی گزارش وارد قسمت گزارش جمعیت شبکه می شویم و زیر منوی گزارش جمعیت ثبت نام شده و بعد گزارش به تفکیک سن را انتخاب و جستجو را انجام می دهیم . ( گزارش جمعیت به تفکیک سن )

| ))<br>مان وآموز<br>بهداشت | ارت بهداشت، د<br>معادنت م                      | ja<br>J                                                  |             |                                       |                                                               |                                        |                      |                                                              |                           | مدله لــــــ<br>مـــي ليكي<br>هـــداعم، إ | •        | <u>م</u> ر<br>• |                        |          |
|---------------------------|------------------------------------------------|----------------------------------------------------------|-------------|---------------------------------------|---------------------------------------------------------------|----------------------------------------|----------------------|--------------------------------------------------------------|---------------------------|-------------------------------------------|----------|-----------------|------------------------|----------|
|                           |                                                |                                                          |             |                                       |                                                               |                                        | شور اخلاقی تیم سلامت | معا 👻 پيام معا 👻 مد                                          | ها - گزارش                | بقایع 👻 آزمایش                            | ہ ج فیتر | ارائہ خدمت      | · ثبت نام و سر شماری 👻 | بامانھ - |
| ی[مراقب                   | شهلا دظر                                       | 5259596838                                               | < <b>Q</b>  |                                       |                                                               |                                        | •                    | زارش مراقبت ها                                               | کردها <u>ااارا</u> ک      | فہر ست خانوار سلمہ                        | دھائی 🔻  | يرنده سلمه گر   | , شہید ہمت 🔻 着 خدمت ک  | وستايى   |
| هل                        | کیک جنسیت<br>کیک وضعیت تا                      | الل ای گزارش به تف<br>الل اگزارش به تف                   | کرفتہ اند ہ | م شده ها<br>اقل یک بار خدمت<br>بایدان | ار ش جمعیت ثبت ناه<br>ار ش جمعیتی که حدا<br>ار ش جمعیت مادیان | <u>اللہ</u> ا کرا<br><u>اللہ</u> ا کرا | •<br>•               | زارش جمعیت شبکه<br>زارش داروها<br>لااصه پرونده الکترونیک     | 5  11 <br>5  11 <br>>  11 |                                           |          | سن              | رش جمعیت بہ تفکیک ہ    | گزار     |
| ت<br>سنی                  | کیک نوع جمعیہ<br>کیک نوع ملیت<br>کیک گر وہ ہای | الل کزار شبه تام<br>الل گزار شبه تام<br>الل گزار شبه تام |             | بردار<br>وت شده                       | ارش جمعیت افراد فر<br>ارش جمعیت افراد فر                      | لللها كرا                              | ىش                   | مودار جمعیت تحت پوش<br>نحمات انجام شحہ                       | الل د<br>الل د            |                                           |          |                 | شبکه                   |          |
| -                         | یک سطّح سواد<br>کیک بیمہ<br>کیک بیمہ           | الل کزارش به تف<br>الل کزارش به تف                       |             |                                       |                                                               | _                                      | ى<br>كنندگان         | مار مراقبت ها به تفکیدً<br>مایه توده بدنی مراجعه<br>بح حیاتی | 7 600<br>3 600<br>3 600   |                                           | ید همت   | گاہ سلامت شر    | انتخاب شبکه پاید       | _        |
| ن                         | ت بہ تفکیک س                                   | <mark>ااار</mark> ا گزارش جمعی                           |             | نوع جمعیت                             |                                                               |                                        | ی دریافت نکر دہ اند  | زارش افرادی که خدمت                                          | s Lul                     |                                           | جنسيت    |                 |                        |          |
|                           | مجموع                                          | نامشخص                                                   | حاشيه 🗢     | عشاير 🗢                               | روستایی 🗢                                                     | ى 🗢                                    | نامشخص شہر           | غير ايراني 🗢                                                 | ايرانى 🗢                  | نامشخص                                    | زن 🗢     | مرد 🗢           | بازه سنی 🇢             | e        |
|                           | 8                                              | 0                                                        | 0           | 0                                     | 3                                                             | 5                                      | 0                    | 2                                                            | 6                         | 0                                         | 3        | 5               | زیر یکماہ              | j        |
|                           | 42                                             | 0                                                        | 5           | 2                                     | 4                                                             | 31                                     | 0                    | 21                                                           | 21                        | 0                                         | 18       | 24              | یکماہ تا یکسال         |          |
|                           | 90                                             | 0                                                        | 2           | 2                                     | 7                                                             | 79                                     | 0                    | 18                                                           | 72                        | 0                                         | 32       | 58              | 1–4 سال                | 1        |
|                           | 44                                             | 0                                                        | 0           | 2                                     | 3                                                             | 39                                     | 0                    | 8                                                            | 36                        | 0                                         | 20       | 24              | 6–5 سال                | 5        |

## \*\*\*\*۳- از منوی گزارش وارد قسمت گزارش جمعیت شبکه می شویم و زیر منوی گزارش جمعیت ثبت نام شده و بعد گزارش به تفکیک نوع <u>جمعیت ر</u>ا انتخاب و جستجو را انجام می دهیم . ( گزارش جمعیت به تفکیک نوع جمعیت یعنی شهر وروستا وحاشیه )

| وزارت مداشته (میان و آموزش بز<br>معادت بداشت<br>ساونت بداشت |                                                                                                    | 6       |                                                                                       |                                                                                                    | مامه<br>بکیارچه<br>بهداست                                                                                                    |                                   |
|-------------------------------------------------------------|----------------------------------------------------------------------------------------------------|---------|---------------------------------------------------------------------------------------|----------------------------------------------------------------------------------------------------|----------------------------------------------------------------------------------------------------|-----------------------------------|
| 0                                                           |                                                                                                    | م سلامت | ها 🔹 منشور اخلاقی تید                                                                 | ارش ها 👻 پيام                                                                                                    | ◄ ارائه خدمت + ثبت وقايع ← آزمايش ها + گز                                                                                                    | سامانه 🔹 ثبت نام و سر شماری       |
| شىلانظرى[مراقب سك                                           |                                                                                                    | •       | ت ها                                                                                  | ایا گزارش مراقب                                                                                                    | ، گیرنده سلمه گردهانی 🚽 فپرست خانوار سلمه گردها 📙                                                                                                    | روستایی شہید ہمت 👻 🛎 خدمت         |
|                                                             | ایا گزارش جمعیت ثبت نام شده ها<br>ایا گزارش جمعیتی که حداقل یک بار خدمت گر<br>ایا گزارش جمعیت مادران باردار<br>ایا گزارش جمعیت افراد فوت شده |         | ت شبکه<br>ما<br>، الکترونیکی<br>، تحت پوشش<br>شده<br>ما به تفکیک<br>نی مراجعه کنندگان | ایا گزارش جمعی<br>ایا گزارش داروه<br>ایا خلاصه پرونده<br>ایا نمودار جمعیت<br>ایا خدمات انجام<br>ایا نمایه توده بد<br>ایا نمایه توده بد | لل المعنية المعنية معنية معنية معنية معنية معنية معنية معنية معن<br>معنية المعنية المعنية المعنية المعنية المعنية المعنية المعنية المعنية المعنية المعنية المعنية المعنية المعنية المعنية المعنية المعنية المعنية المعنية المعنية المعنية المعنية المعنية المعنية المعنية المعنية المعنية المعنية المعنية المعنية المعنية المعنية المعنية المعنية المعنية المعنية معنية معنية معنية معنية معنية معنية معنية معنية معنية معنية معنية معنية معن<br>معنية المعنية المعنية المعنية المعنية المعنية المعنية المعنية المعنية المعنية المعنية المعنية المعنية المعنية مع | جمعیت به تفکیک نوع ج<br>جنسیت<br> |
| اللا گزارش جمعیت به تفکیک سن<br>مجموع                       | 🗢 حاشیہ شہر 🗢 تعیین نشدہ                                                                                                    | دەاند   | ی کہ خدمتی دریافت نکر                                                                 | ای ریج حیاتی<br>ای گزارش افراد:                                                                                                    | عنوان                                                                                                    | کد 🗢                              |
| 663 🗲 زیر مجموعہ ها                                         | 0 12                                                                                                    | 6       | 74                                                                                    | 571                                                                                                    | پایگاه سلامت روستایی شهید همت                                                                                                    | 100001156                         |
| 663                                                         | 0 12                                                                                                    | 6       | 74                                                                                    | 571                                                                                                    | مجموع کل                                                                                                    |                                   |
|                                                             |                                                                                                    |         |                                                                                       |                                                                                                    |                                                                                                    |                                   |

#### پوشش تعداد خدمات وتعداد مراجعین ( با رمز کارشناس ستادی )

۱ - از منوی شبکه خدمت وارد قسمت فعالیت مراکز به تفکیک می شویم و جستجو را انجام می دهیم .

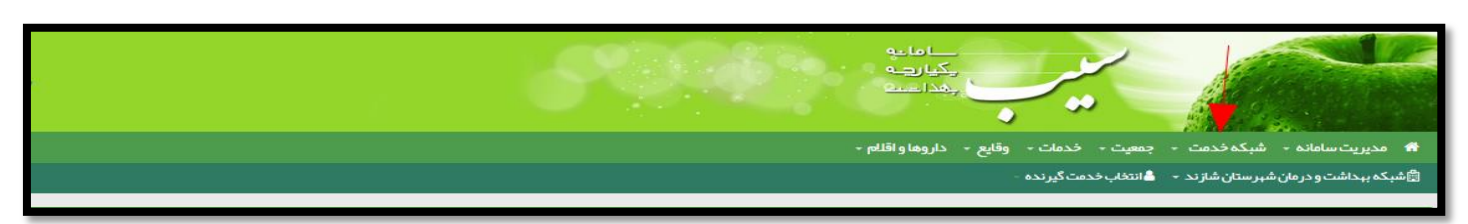

| ىپكە خدمت - جمعيت - خدمات - وقايع - داروها و اقلام - | 录 مديريت سامانه – 🕈     |
|------------------------------------------------------|-------------------------|
| الله فعاليت كاربران سامانه                           | 🖄 شبکه بہداشت و درمان ن |
| الله ا                                               |                         |
| الله  كاربران برتر در ارائه خدمات در سال 96          | فعاليت مراكز به تفكيك   |
| <u>الل</u> ان توزیع خدمت در ایا <del>م ه</del> فته   |                         |
| اللبان توزيع خدمت در ساعات شبانه روز                 | تاريخ از                |
| الل توزيع خدمت در يک ماه گذشته                       | -25-                    |
| الل فعاليت مراكز به تفكيك 🔫 جستجو                    |                         |
| ا <u>اا</u> ا فعالیت کاربران به تفکیک                |                         |
| الل تعداد خدمات روزانه                               |                         |
| الل وضعيت فعاليت ، و ،                               |                         |

| /Neti     | workRep          | ort_/Ne                | An one of the distant                        |                                                                                                    | ~ 0                                                             | مت کیرند ک                                                                                                    | فهرست خد                                                                                                    |                                                                                                    | × s                                                                                                    | اکر به تفکی                                | فعاليت مر                                                                                                    |                                                                                                    | ×                                                                                                    | +                                                                                                    |                                                                                                    |                                                                                                    |                                                                                                    |                                                                                                    |                                                                                                    |                                                   | _                                                                                                    | Ð                                                                                                    |
|-----------|------------------|------------------------|----------------------------------------------|----------------------------------------------------------------------------------------------------|-----------------------------------------------------------------|----------------------------------------------------------------------------------------------------|----------------------------------------------------------------------------------------------------|----------------------------------------------------------------------------------------------------|----------------------------------------------------------------------------------------------------|--------------------------------------------|----------------------------------------------------------------------------------------------------|----------------------------------------------------------------------------------------------------|----------------------------------------------------------------------------------------------------|----------------------------------------------------------------------------------------------------|----------------------------------------------------------------------------------------------------|----------------------------------------------------------------------------------------------------|----------------------------------------------------------------------------------------------------|----------------------------------------------------------------------------------------------------|----------------------------------------------------------------------------------------------------|---------------------------------------------------|----------------------------------------------------------------------------------------------------|----------------------------------------------------------------------------------------------------|
|           |                  |                        | twonevisiti                                  | Range                                                                                                    |                                                                 |                                                                                                    |                                                                                                    |                                                                                                    |                                                                                                    |                                            |                                                                                                    |                                                                                                    | C I                                                                                                    | Q Searc                                                                                                    | Pi                                                                                                    |                                                                                                    |                                                                                                    |                                                                                                    | 12r   0                                                                                                    |                                                   |                                                                                                    | ñ 9                                                                                                    |
| e sur e   |                  |                        |                                              |                                                                                                    |                                                                 |                                                                                                    |                                                                                                    |                                                                                                    |                                                                                                    |                                            |                                                                                                    |                                                                                                    |                                                                                                    |                                                                                                    | ساما.<br>ریکیا ہے<br>سامار                                                                                                    |                                                                                                    | ~                                                                                                    | ~                                                                                                    |                                                                                                    |                                                   |                                                                                                    |                                                                                                    |
|           |                  |                        |                                              |                                                                                                    |                                                                 |                                                                                                    |                                                                                                    |                                                                                                    |                                                                                                    |                                            |                                                                                                    |                                                                                                    |                                                                                                    | - petabl                                                                                                    | حار وها و                                                                                                    | - æilig                                                                                                    |                                                                                                    |                                                                                                    |                                                                                                    |                                                   |                                                                                                    |                                                                                                    |
| _         |                  |                        |                                              |                                                                                                    |                                                                 |                                                                                                    |                                                                                                    |                                                                                                    |                                                                                                    |                                            |                                                                                                    |                                                                                                    |                                                                                                    |                                                                                                    |                                                                                                    |                                                                                                    | ست کیرندہ                                                                                                    | والتطابب فحد                                                                                                    | وده - 🛋                                                                                                    | بر ستان شا                                        | ت و در مان ش                                                                                                    | إشبكم ببحاشا                                                                                                    |
|           |                  |                        |                                              |                                                                                                    |                                                                 |                                                                                                    |                                                                                                    |                                                                                                    |                                                                                                    |                                            |                                                                                                    |                                                                                                    |                                                                                                    |                                                                                                    | 1                                                                                                    |                                                                                                    |                                                                                                    |                                                                                                    | 1                                                                                                    |                                                   | بہ تفکیک                                                                                                    | اليت مراكز                                                                                                    |
|           |                  |                        |                                              |                                                                                                    |                                                                 |                                                                                                    |                                                                                                    |                                                                                                    |                                                                                                    |                                            |                                                                                                    |                                                                                                    |                                                                                                    |                                                                                                    |                                                                                                    |                                                                                                    |                                                                                                    | 6                                                                                                    | 1                                                                                                    | -                                                 |                                                                                                    | داريخ از                                                                                                    |
|           |                  |                        |                                              |                                                                                                    |                                                                 |                                                                                                    |                                                                                                    |                                                                                                    |                                                                                                    |                                            |                                                                                                    |                                                                                                    | a survey                                                                                                    |                                                                                                    |                                                                                                    |                                                                                                    |                                                                                                    |                                                                                                    |                                                                                                    |                                                   |                                                                                                    |                                                                                                    |
|           |                  |                        |                                              |                                                                                                    |                                                                 |                                                                                                    |                                                                                                    |                                                                                                    |                                                                                                    |                                            |                                                                                                    |                                                                                                    |                                                                                                    |                                                                                                    |                                                                                                    |                                                                                                    |                                                                                                    |                                                                                                    |                                                                                                    |                                                   |                                                                                                    |                                                                                                    |
| ,کر د     | کار              | E                      | مدمد                                         | های ستی                                                                                                    | سایر کروہ                                                       | ، بالى 60                                                                                                    | گروہ سنہ<br>س                                                                                                    | ول باروری<br>لم                                                                                                    | ز نان مشمو<br>سا                                                                                                    | باردار                                     | رەن                                                                                                    | ہدچ سال                                                                                                    | 547                                                                                                    | ہار سال                                                                                                    |                                                                                                    | سە سال                                                                                                    | دو تا ہ                                                                                                    | دو سال                                                                                                    | یک تا ہ                                                                                                    | اك سال                                            | کمتر از پ                                                                                                    |                                                                                                    |
| میا<br>در | شریب K           | تعداد<br>مراجعین       | تعداد<br>فدمت                                | تعداد.<br>مراجعین                                                                                                    | صداد<br>خدمت ا                                                  | تعداد<br>مراجعین                                                                                                    | صحاد.<br>فحمت                                                                                                    | تعداد<br>مراجعین                                                                                                    | صحاد<br>حدمت =                                                                                                    | تسداد<br>مراجعین                           | تعداد<br>خدمت                                                                                                    | تعداد<br>مراجعین                                                                                                    | تعداد<br>خدمت                                                                                                    | تعداد<br>مراجعین                                                                                                    | تعداد<br>خدمت                                                                                                    | تعداد<br>مراجعین                                                                                                    | تعداد<br>خدمت                                                                                                    | تعداد<br>مراجعین                                                                                                    | تعداد<br>خدمت                                                                                                    | تعج <mark>اد</mark><br>مراجعین                    | تعداد<br>خدمت =                                                                                                    | متوان ه                                                                                                    |
| 6.1       | 349,277          | 472,171                | 2,072.276                                    | 239,579                                                                                                    | 851,144                                                         | 54,756                                                                                                    | 203,139                                                                                                    | 111,671                                                                                                    | 632,717                                                                                                    | 24,337                                     | 71,816                                                                                                    | 2,833                                                                                                    | 18,378                                                                                                    | 3,531                                                                                                    | 21,518                                                                                                    | 4,025                                                                                                    | 25,247                                                                                                    | 10,621                                                                                                    | 77,867                                                                                                    | 20,818                                            | 170,450                                                                                                    | شیکه<br>بیداشت و<br>درمان<br>شیر ستان<br>شار ند                                                                                                    |
|           |                  |                        | D 00 19 19 19 19 19                          | 239.579                                                                                                    | 851,144                                                         | 54,756                                                                                                    | 203,139                                                                                                    | 111,671                                                                                                    | 632,717                                                                                                    | 24,337                                     | 71.816                                                                                                    | 2,833                                                                                                    | 18,378                                                                                                    | 3,531                                                                                                    | 21,518                                                                                                    | 4,025                                                                                                    | 25,247                                                                                                    | 10,621                                                                                                    | 77,867                                                                                                    | 20,818                                            | 170,450                                                                                                    | مجموم کل                                                                                                    |
|           | کرد<br>برد<br>در | کارکرد<br>شریب کا<br>ش | مرکبلا و و و و و و و و و و و و و و و و و و و | مرکزیلا<br>هر میر<br>هر المرکزی<br>هر المرکزی<br>هر المرکزی<br>هر المرکزی<br>هر المرکزی<br>هر المرکزی<br>هر المرکزی<br>هر المرکزی<br>هر المرکزی<br>هر المرکزی<br>هر المرکزی<br>المرکزی<br>المر<br>المر<br>المر<br>المرکزی<br>المرمز<br>المرمز<br>المرمن<br>المرم<br>المرم<br>المرمز<br>المرمز<br>المرمز<br>المرمز<br>المم<br>الم<br>المرمز<br>المرم<br>الم<br>الم<br>الم<br>الم<br>المرم<br>الم<br>الم<br>الم<br>الم<br>المرم<br>الم<br>الم<br>الم<br>الم<br>الم<br>الم<br>الم<br>ال | مالى سلى كاركرد<br>هذهان محمل محمل محمل محمل محمل محمل محمل محم | میلیر کیروه میلی سلی<br>هر لی<br>هر لی<br>هر لی<br>هر لی<br>هر لی<br>هر لی<br>هر لی<br>هر لی<br>هر لی<br>هر لی<br>هر لی<br>هر لی<br>هر لی<br>هر لی<br>هر لی<br>هر لی<br>هر ای<br>هر ای<br>هر ای<br>ای<br>ای<br>ای<br>ای<br>ای<br>ای<br>ای<br>ای<br>ای | میلاری<br>بیلاری<br>بیلاری<br>مرابعین <u>دیمان</u> میلور<br>مرابعین <u>دیمان</u> میلور<br>مرابعین <u>دیمان</u> میلور<br>مرابعین <u>دیمان</u> میلور<br>مرابعین <u>میلور</u><br>مرابعین <u>میلور</u><br>مرابعین <u>میلور</u><br>مرابعین <u>میلور</u><br>مرابعین <u>میلور</u><br>مرابعین <u>میلور</u><br>مرابعین <u>میلور</u><br>مرابعین <u>میلور</u><br>مرابعین <u>میلور</u><br>مرابعین <u>میلور</u><br>مرابعین <u>میلور</u><br>مرابعین <u>میلور</u><br>مرابعین <u>میلور</u><br>مرابعین <u>میلور</u> | كاركرة.<br>هر مستري باللي في من سيار كروه هاي ساري<br>هر المراجعين<br>هر المراجعين<br>مر المراجعين<br>مر المراجعين<br>مر المراجعين<br>مر المراجعين<br>مر المراجعين<br>مر المراجعين<br>مر المراجعين<br>مر المراجعين<br>مر المراجين<br>مر المراجعين<br>مر المراحي<br>مر المرامين<br>مر المراحين<br>مر المراحين<br>مر الممامي ا | م باری بر بین می بر بین بین بین می بین می<br>ما بین می بین می بین می بین می بین می بین می بین می بین می بین می بین می بین می بین می بین می بین می بین می بین<br>ما بین می بین می بین می بین می بین می بین می بین می بین می بین می بین می بین می بین می بین می بین می بین می بین | دان محمد محمد محمد محمد محمد محمد محمد محم | مريدلو (زنان مشمول باروري عروري معني بالان (10 منهم منه) سناير كروه هاي سناير كروه هاي سناير المريحي منهماي مريحين المريحين معنو (زنان مشمول باروري عروب معني بالان (زنان منهم منه) معنو (زنان منهم منهم منه) معنو (زنان منهم منهم منهم منهم منهم منهم منهم م | ل التان بابردار (ذان مقدمول باروری دریلی معلی ماروری (دان مقدمول باروری دریلی معلی ماروری دریلی معلی ماروری کروه های سای کروه های سای کروه های سای معلی معلی معلی معلی معلی معلی معلی معل | اليو سلل وزبان باردلم وزبان سلو 2000 باروني باللي 50 سلو كروه مان سلو كروه مان سلو كروه كروه كروه كروه كروه كروه كروه كرو | مريسين من المريسين المريسين المريسين التي 60 ساير كروه هاي ساير كروه هاي ساير كروه ماي ساير كروه ماي ساير كروه ماي ساير كروه كروه ماي ساير كروه ماي ساير كروه ماي ساير كروه كروسي كرو كروه كروه كروه كروه كروه كروه كروه | عبيبير<br>عبيبير<br>عبيبير<br>عبير<br>عبير<br>عبير<br>عبير<br>عبير<br>عبير<br>عبير<br>عبير<br>عبير<br>عبير<br>عبير<br>عبير<br>عبير<br>عبير<br>عبير<br>عبير<br>عبير<br>عبیر<br>عبیر<br>عی<br>عی<br>عی<br>عییر<br>عی<br>عی<br>عی<br>عی<br>عی<br>عی<br>عی<br>عی<br>عی<br>عی | داريماد والله من المراجعين المراجع المراجعين المراجع المراجع المراجع المراجعين المراجع المراجعين المراجع المراجعين المراجع المراجعين المراجع المراجعين المراجع المراجعين المراجع المراجعين المراجع المراجعين المراجع المراجعين المراجع المراجعين المراجع المراجعين المراجع المراجعين المراجعين المراجع المراجعين المراجع المراجعين المراجع المراجعين المراجع المراجعين المراجع المراجعين المراجع المراجعين المراجع المراجعين المراجع المراجعين المراجع المراجع المراجع المراجع المراجع المراجعين المراجع المراجعين المراجع المراجع المراجع المراجع المراجع المراجعين المراجعين المراجعين المراجعين المراجعين المراجع المراجعين المراجع المراجع المراجع المراجع المراجع المراجعين المراجعين المراجعين المراجعين المراجعين المراجعين المراجع المراجع<br>مراجع المراجع المراجع المراجع المراجع المراجع المراجع المراجع المراجع المراجع المراجع المراجع المراجع المراجع ال | علي - البريمار والله - البريمار والله - ال<br>والم الم الم - البريمار والله - البريمار والله - البريمار والله - البريمار والله - البريمار والله - البريمار والله - البريمار والله - البريمار والله - البريمار والله - البريمار والله - البريمار والله - البريمار والله - اللم - اللم - ا | مدينه و الله ع ذريعا و الله ع ذريعا و<br>ع الله ع ذريعا و الله ع ذريعا و الله ع ذريعا و الله ع ذريعا و الله ع ذريعا و الله ع ذريعا و الله ع ذريعا و الله ع<br>ع الله ع ذريعا و الله ع ذريعا و الله ع ذريعا و الله ع ذريعا و الله ع ذريعا و الله ع ذريعا و الله ع ذريعا و الله ع<br>ع الله ع ذريعا و الله ع ذريعا و الله ع ذريعا<br>و الله ع ذريعا و الله ع ذريعا و الله ع ذريعا و الله ع ذريعا و الله ع ذريعا و الله ع ذريعا و الله ع ذريعا و الله ع<br>و الله ع ذريعا و الله ع ذريعا و الله ع ذريعا و الله ع ذريعا و الله ع ذريعا و الله ع ذريعا و الله ع ذريعا و الله ع ذريعا و الله ع ذريعا و الله ع ذريعا و الله ع ذريعا و الله ع ذريعا و الله ع ذريعا و الله و الله ع ذريعا و الله و الله و الله و ال<br>و الله ع ذريعا و الله و الله و الله و الله و الله و الله و الله و الله و الله و الله و الله و الله و الله و الله و الله و الله و الله و ا<br>و الله و الله و الله و الله و الله و الله و الله و الله و الله و الله و الله و الله و الله و الله و الله و الله و الله و الله و الله و الله و الله و الله و الله و الله و الله و الله و الله و الله و الله و الله و الله و الله و الله و ا | ر المراجع المراجعين المراجعين<br>المراجعين المراجعين المراجعين المراجع المراجعين المراجعين المراجعين المراجعين المراجعين المراجعين المراجعين المراجعين المراجعين المراجعين المراجعين المراجعين المراجعين المراجعين المراجعين المراجعين المراجعين المراجعين المراجعين المراجع | ر به بر به بر بر بر بر بر بر بر بر بر بر بر بر بر | ر المركم الحيات ( عليه ( عليه ) ( عليه ) (<br>) ( 3 ( 3 ( 3 ( 3 ( 3 ( 3 ( 3 ( 3 ( 3 ( | المراجع المراجع المراح المراح المراح المراح المراح المراح المراح المراحي المراحي المراحي المر |

۲- در این صحفه تعداد خدمات انجام شده و تعداد مراجعین را به تفکیک گروه های سنی مشخص می کند

۳- با انتخاب منوی زیر مجموعه ها میتوان مشاهده کرد که هر مرکز و خانه بهداشت در بازه زمانی مورد نظر چه تعداد خدمت و چه تعداد مراجعه کننده داشته است

|                               | itart Pag                                                 | • ×         | و سارم 🤝         | سيون اداري و  | اتوماء            | × 0            | مت کیرندک        | نهرست حد       |                  | ×                 | کر به تشکیک     | بعاليت مرا   | ÷               | ×            | +                |                               |                  |              |                  |              |                  |                | -                                             |
|-------------------------------|-----------------------------------------------------------|-------------|------------------|---------------|-------------------|----------------|------------------|----------------|------------------|-------------------|-----------------|--------------|-----------------|--------------|------------------|-------------------------------|------------------|--------------|------------------|--------------|------------------|----------------|-----------------------------------------------|
| ) 🗇   sib.arakmu              | .ac.ir/N                                                  | NetworkRe   | port_/Ne         | rtworkVisit   | Range             |                |                  |                |                  |                   |                 |              |                 | C            | Q. Searc         | 20                            |                  |              |                  | 12r   1      |                  |                | ñ (9                                          |
| )<br>ک د ۳ موزش پزشکی<br>پاشت | یں<br>میں میں میں اور اور اور اور اور اور اور اور اور اور | وزارست ميها |                  |               |                   |                |                  |                |                  |                   |                 |              |                 |              |                  | سا ما د<br>رکیا ہے<br>رکھا ہے | _                | ~            | ~                |              |                  |                |                                               |
| 📀 🗣 خر                        |                                                           |             |                  |               |                   |                |                  |                |                  |                   |                 |              |                 |              | اقلام -          | خار وها و                     | وقايع -          | خدمات -      | سيت -            |              | فيركم خجم        | مامانية – ا    | ه مدیریت ه                                    |
|                               |                                                           |             |                  |               |                   |                |                  |                |                  |                   |                 |              |                 |              |                  |                               | -                | ىت كيرىخە    | n 3.0 v., A 9331 | رده - م      | برستان شام       | د و خرمان ش    | م بر معادل ال                                 |
| <del>ت</del> بروزر            |                                                           |             |                  |               |                   |                |                  |                |                  |                   |                 |              |                 |              |                  |                               |                  |              |                  |              |                  | ہ تفکیک        | واليت مراكز ب                                 |
|                               |                                                           |             |                  |               |                   |                |                  |                |                  |                   |                 |              |                 |              |                  |                               |                  |              | 6                |              |                  |                | داريخ از                                      |
|                               |                                                           |             |                  |               |                   |                |                  |                |                  |                   |                 |              |                 | فستغو        |                  |                               |                  |              |                  |              |                  |                |                                               |
| /                             | د                                                         | کارکرہ      | e                | مجمو          | های سنی           | ساير گروه      | ى ياناي 60<br>ال | کروہ سنے<br>سا | یل باروری<br>لیم | ز نان مشمو<br>سال | اردار           | رىان ر       | ہنچ سال         | چيار تا پ    | ہار سال          | سەتاچ                         | يە سال           | دو تا س      | يو سال           | يک تا د      | ك سال            | کمتر از پ      |                                               |
|                               | مینغ<br>ریال                                              | o K منريب   | تعداد<br>مراجعین | میداد<br>فدمت | تەرداد<br>مراجعین | محاد<br>فحمت ہ | تعداد<br>مراجعین | صحاد<br>خدمت ه | صداد<br>مراجعين  | صداد<br>فدمت ه    | صحاد<br>مراجعين | صداد<br>خدمت | صحاد<br>مراجعین | صداد<br>خدمت | تعداد<br>مراجعين | صحاد<br>خدمت                  | تعداد<br>مراجعين | صداد<br>خدمت | تحداد<br>مراجعين | مداد<br>خدمت | تحداد<br>مراجعين | صحاد<br>خدمت ه | مدوان 🔹                                       |
| ېزېر مجموعه ها                | ] •                                                       | 6,349,277   | 472,171          | 2,072,276     | 239,579           | 851,144        | 54,756           | 203,139        | 111,671          | 632,717           | 24,337          | 71.816       | 2,833           | 18,378       | 3,531            | 21,518                        | 4,025            | 25,247       | 10,621           | 77,867       | 20,818           | 170,450        | شبکه<br>ببداشت و<br>درمان<br>شبرستان<br>شازند |
|                               |                                                           | 6349277     | 472171           | 2072276       | 239.579           | 851.144        | 54,756           | 203,139        | 111.671          | 632.717           | 24.337          | 71,816       | 2,833           | 18.378       | 3,531            | 21,518                        | 4.025            | 25,247       | 10,621           | 77.867       | 20,818           | 170,450        | مجموع کل                                      |

بررسی سامانه درخصوص افرادی که هیچ خدمتی دریافت نکرده اند ( با رمز مراقب سلامت)

۱ - از منوی <u>گزارش</u> وارد قسمت <u>گزارش افرادی که خدمتی دریافت نکرده اند</u>می شویم و جستجو را انجام می دهیم از این قسمت می توان نوع مراقبت انجام نشده را نیز مشخص کنیم .

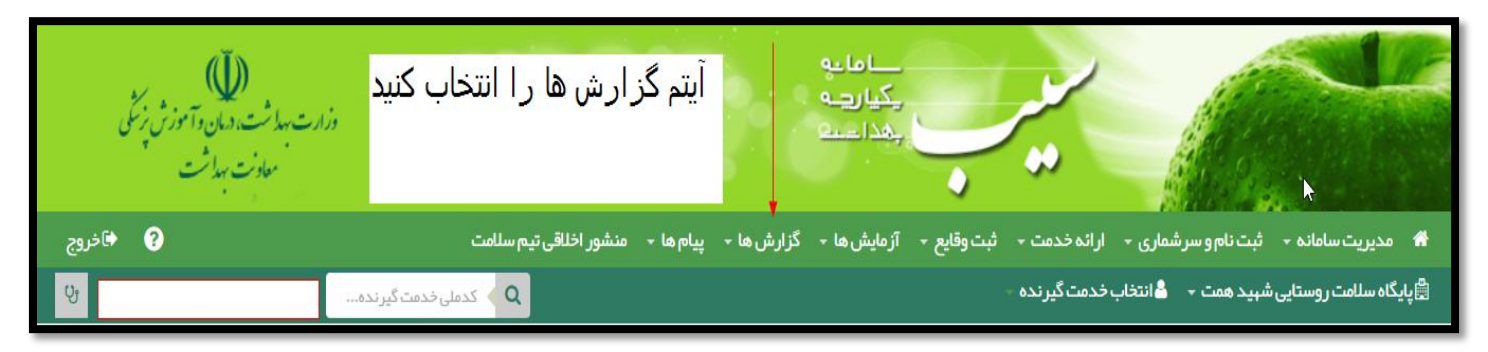

|       | ه<br>د<br>ارت بهاشت، دمان وآموزش زِنَمْی<br>معاونت بهاشت | در این مرحلا<br>ریافت نکردہ اند<br>حه بعد مي شوي | بتہ گزارش افرادي که خدمتي د<br>وارد صف | با انتخاب آ                   | اماعه<br>یکیا رجبه<br>بهدا مست | •               |                |                          | <b>Z</b>   |
|-------|----------------------------------------------------------|--------------------------------------------------|----------------------------------------|-------------------------------|--------------------------------|-----------------|----------------|--------------------------|------------|
| ]خروج | • ?                                                      |                                                  | یام ها 👻 منشور اخلاقی تیم سلامت        | گزارش ها 🚽 ې                  | یع - آزمایش ها -               | خدمت 🔸 ثبت وقاب | رشماری - ارائه | یت سامانہ 🔸 ثبت نام و سر | 🕋 مدير     |
| S.    |                                                          | خدمت گیرنده                                      | ىراقېت ھا                              | ااا، گزارش م                  |                                | نگیرنده -       | 占 انتخاب خدم   | لامت روستایی شہید همت দ  | 🛱 پایگاه س |
|       | 6                                                        | •                                                | بمعيت شبكه                             | ااا گزارش ع                   |                                |                 |                |                          | (6)        |
|       | دهنده: ابوالفضل عبدلي                                    | • خدمت د                                         | داروها                                 | الله] گزارش<br>الال           |                                |                 | گان (47 نفر )  | فہرست خدمت گیرند         |            |
|       |                                                          |                                                  | ونده الخبرونيخى                        | <u>וווו</u> כטסא אָ           |                                |                 |                |                          |            |
|       |                                                          | وضعيت                                            | معیت بخت پوسس<br>انجام شدہ             | الله مودار ج<br>الله خدمات    | تا كدخ                         | سن از           | دگی شماره ملی  | نام خانواد               |            |
|       | Q جستجو 🛛 پیشرفته                                        | ~                                                | بت ها به تفکیک                         | <b>ااا</b> آمار مراق          | · · · ·                        | <u>س</u> ~      |                |                          |            |
|       | جمعيت                                                    | 0.00                                             | .ه بدنی مراجعه کنندگان<br>ی            | الل نمایه توه<br>الل زیج حیات | کد ملی ثبت کننده               |                 | سطح سواد       | خانوار                   |            |
|       | Ľ                                                        | د کنیا ۹                                         | فرادی که خدمتی دریافت نکر ده اند       | الل گزارش ا                   |                                | <u> </u>        |                | بدون کد خانوار           |            |

| کسانی کہ مراقبتی براید  | شان انجام نشده ا            | ه است.                 |      |            |           |                     |                                                          |                               |  |
|-------------------------|-----------------------------|------------------------|------|------------|-----------|---------------------|----------------------------------------------------------|-------------------------------|--|
| نام نامخانوادگ          | ى شمارەملى                  | <b>שיטון זו</b><br>ש א | ~    | جنسیت<br>< | وضعیت<br> | <b>کسانہ</b><br>برا | <b>ه این مراقبت بر ایشان ا</b> :<br>جست و جو شروع به تای | <b>جام نشدہ است</b><br>پ کنید |  |
| تاريخ آخرين خدمت භ<br>  | محل ارائه خدمت<br>همه مراکز | ست                     | ~    | ٩          | جستجو     | →                   |                                                          |                               |  |
| ابتدا فيلتر مورد نظر خو | بد را انتخاب و سپس بر       | بر روی جستجو کلیک      | ئنيد |            |           |                     |                                                          |                               |  |

#### گزارش مراقبت نوزادی با رمز کارشناس ستادی ( شهرستان پایلوت )

۱ - شهرستان پایلوت : از منوی خدمت \_ وارد قسمت <u>گزارش مراقبتها \_</u>می شویم وزیر منوی <u>گزارش تشخیص ها \_</u>بررسی می کنیم <u>وجستجو</u> را انجام می دهیم

| وزارت بهداشت<br>معادن       |        |                          | X       | 999                   |                                                                 | ما جو<br>رویت                        | ال<br>المكيم<br>المطيع                                                          | ~     | ~                |                                     |                             |
|-----------------------------|--------|--------------------------|---------|-----------------------|-----------------------------------------------------------------|--------------------------------------|---------------------------------------------------------------------------------|-------|------------------|-------------------------------------|-----------------------------|
|                             |        |                          |         |                       |                                                                 | وها و اقلام –                        | - وقايع - دار                                                                   | حدمات | جمعیت            | شیکہ خدمت –<br>حمات بیداشتے ردر مان | ت سامانی ب<br>وم بز شکر و د |
|                             |        |                          |         | لمه مناشن<br>د<br>ما  | الله] گزارش علایم و<br>الله] گزارش اقدام ه<br>الله] گزارش تشخیم | ،<br>بکیک<br>بندگان                  | حدمات انجام شده<br>گزارش مراقبت ها<br>آمار مراقبت ها به ته<br>فشار خون مراجعه ک |       | ادات موسو.       | ستادی عشرت سا                       | کارشداس                     |
| 🚰 کاربران سام<br>کل کاربراز | 24,506 | 🛹 تعداد بازخور دها<br>کل | 391,506 | 🗭 تعداد ارجاعات<br>کل | 10,706,229                                                      | جعہ کنندگان<br>پر پزشک<br>ان و دندان | نمایه توده بدنی مرا:<br>بر ست اقدام های غ<br>آمار فعالیت های ده                 |       | 🚢 تعداد مر<br>کل | ونده (نفر)<br>1,074,768             | داد تشکیل پر                |
| فعال امرو                   | 237    | امروز                    | 2,987   | امروز                 | 61,850                                                          | امروز                                | 13,507                                                                          |       | امروز            | 396                                 | ين ا                        |

۲ -در قسمت <u>گزارش تشخیص ها؛</u> سن از را <u>۳ روز</u> وسن تا را <u>۵ روز</u> انتخاب می کنیم و در قسمت مراقبت <u>ارزیابی کودک از نظر وضعیت دور سر</u> یا قد (غیر پزشک )- پایلوت را انتخاب می کنیم وجستجو را انجام می دهیم

| ش تشخیص ها                 |                            |                                 |                   |               |                       |             |
|----------------------------|----------------------------|---------------------------------|-------------------|---------------|-----------------------|-------------|
| ,از تا                     | جنسيت                      | مليت                            | کد ملی خدمت دهنده | ساختار شبكه   |                       |             |
| 3 روز 🔻 5 روز              |                            | · ·                             |                   | 🛱 انتخاب شبکه | شبکه شہرستان شازند(کد | (44974484 : |
| اببت                       |                            | طبقه بندى                       |                   | جمعيت         | سطح سواد              |             |
| ار زیابی کودک از نظر وضعیت | دور سر (غیر پزشک) – پایلوت | برای جست و جو شروع به تایپ کن   | × >4              |               |                       | •           |
| خ خدمت از                  | 5                          |                                 |                   |               |                       |             |
| 1396/05/0                  | 1396/05/31                 | جستجو                           |                   |               |                       |             |
|                            |                            |                                 |                   |               |                       |             |
| يف                         | کد                         | ىنوان                           |                   |               |                       | تعداد       |
|                            | 31273                      | ور سر طبیعی                     |                   |               |                       | 79          |
|                            | 32083                      | یازمند بررسی بیشتر از نظر دورسر |                   |               |                       | 3           |

جمع موارد : (دور سر کوچک + دور سر بزرگ + نیازمند بررسی از نظر دور سر + دور سر طبیعی ) برابر است با تعداد نوزادان مراقبت شده در سن ۳تا ۵ روز

نکته در محاسبه پوشش نوزادی

در خصوص پوشش مراقبت نوزادی : با توجه به اینکه ممکن است نوزاد در قبل از ۳ روزگی مراقبت شود شاخص مراقبت در این قسمت را می توان به جای ۳تا ۵ روز یک روز تا ۵ روز در نظر گرفت

#### گزارش مراقبت نوزادی با رمز کارشناس ستادی ( شهرستان غیر پایلوت )

۱ - شهرستان غیر پایلوت : از منوی خدمت وارد قسمت <u>گزارش مراقبتها</u>می شویم وزیر منوی <u>گزارش تشخیص ها برر</u>سی می کنیم <u>وجستجو</u> را انجام می دهیم .

| وزارت بهاشت<br>معادنت |        |                   | Ŕ       | 98 Q.S.                    |                                        | 9 9 9          | المان<br>سکیا تھ<br>محداث                             | <u></u>                               | ~          |                                 |
|-----------------------|--------|-------------------|---------|----------------------------|----------------------------------------|----------------|-------------------------------------------------------|---------------------------------------|------------|---------------------------------|
|                       |        |                   |         |                            |                                        | و اقلام -      | وقايع – داروها                                        | خدمات 👻                               | جمعیت -    | ساماده – شيکه خدمت –            |
| رت سادات موسوو        | the .  |                   |         |                            |                                        | •              | ات انج <mark>ام</mark> شدہ                            | الل خده                               | ی مرکزی 👻  | م پز شکی و خدمات بہداشتی در مان |
|                       |        |                   |         | نشانه ها<br>ما             | الل کزارش علایم و<br>الل کزارش اقدام ه | ت<br>کارن      | ش مراقبت ها<br>مراقبت ها به تفکیک<br>رخون مراجعه کنند | اللها کزار<br>اللها آمار<br>اللها فشا | ادات موسو  | کار شناس ستادی عشرت سا          |
| 🚰 کاربر ان ساما       | 1      | 🛹 تعداد بازخوردها | E       | ی الله<br>مراجعات (مرجاعات | الل حرارش تسعیم                        | کنندگان<br>نشک | ه توده بدنی مراجعه<br>بت اقدام هاه غیر ب              |                                       | 👗 تعداد مر | اد تشکیل پرونده (نفر)           |
| کل کاربرار            | 24,506 | کل                | 391,506 | کل                         | 10,706,229                             | دندان          | فعالیت های دهان و                                     | الل آمار                              | کل         | 1,074,768                       |
| فعال امرو             | 237    | امروز             | 2,987   | امروز                      | 61,850                                 | مروز           | 13,507                                                |                                       | امروز      | 396                             |
|                       | 1      |                   | 1       |                            | 1                                      |                | 1                                                     |                                       |            | 1                               |

۲ - در قسمت <u>گزارش تشخیص ها</u>؛ سن از را <u>۳ روز</u> وسن تا را <u>۵ روز</u> انتخاب می کنیم ودر قسمت مراقبت ارزیابی از نظر وزن کودک سالم کمتر از ۵سال ( غیر پزشک ) را انتخاب می کنیم وجستجو را انجام می دهیم

تعداد موارد: ( رِشد نامعلوم + نیاز به مشاهده نمودار رِشد) برابر است با تعداد نوزادان مراقبت شده در سن ۳تا ۵ روز

| سادات موسوی[کار شداس ستادی | عشرت     |               |                   |                            | <u>م</u> انتخاب حدمت دیردده | ىدى درمانى مرجزى 👻    | م پر منځی و حکمات بیکام |         |
|----------------------------|----------|---------------|-------------------|----------------------------|-----------------------------|-----------------------|-------------------------|---------|
|                            |          | ساختار شبكه   | کد ملی خدمت دهنده | مليت                       |                             | جنسيت                 | 6                       | سن از   |
| Q                          | 0        | 🗈 انتخاب شبکہ |                   | • ]                        | -                           | وت 💌                  | روز 🔻 5 ر               | 3       |
|                            | سطح سواد | جمعيت         |                   | طبقه بندى                  |                             |                       |                         | مراقبت  |
| -                          | ] [•     | ] [ ~         | ، کنید            | برای جست و جو شروع به تایپ | يرپزشڪ) 👻                   | سالم کمتر از 5 سال (غ | یاہی از نظر وزن کودک ہ  | ≈ ارز   |
|                            |          |               |                   |                            |                             | 5                     | دمت از                  | تاريخ ڪ |
|                            |          |               |                   | جستجو                      |                             |                       |                         |         |
|                            |          |               |                   |                            |                             |                       |                         |         |
| تعداد                      |          |               |                   |                            | عدوان                       | کد                    |                         | رديف    |
| 1461                       |          |               |                   | المعلوم                    | ر شند د                     | 6213                  |                         | 1       |
| 3394                       |          |               |                   | رشح بجارج                  | اخدان                       | 7079                  |                         | 2       |
| 108                        |          |               |                   | رشد دارد                   | احجتان                      | 7080                  |                         | 3       |
| 28                         |          |               |                   | نذیہ شدید یا کم وزنی شدید  | سو، ه                       | 7446                  |                         | -4      |
| 3475                       |          |               |                   | مشاهده نمودار رشد          | دیار بہ                     | 31268                 |                         | 5       |
|                            |          |               |                   |                            |                             |                       |                         |         |

**نکته در محاسبه پوشش نوزادی** : در خصوص پوشش مراقبت نوزادی : با توجه به اینکه ممکن است نوزاد در قبل از ۳ روزگی مراقبت شود شاخص مراقبت در این قسمت را می توان به جای ۳تا ۵ روز یک روز تا ۵ روز در نظر گرفت

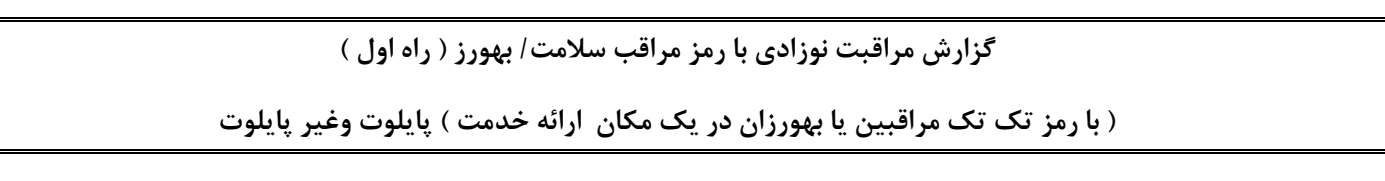

۱ از منوی گزارش ها \_ وارد قسمت گزارش مراقبتها \_می شویم وزیر منوی گزارش مراقبت های انجام شده \_بررسی می کنیم

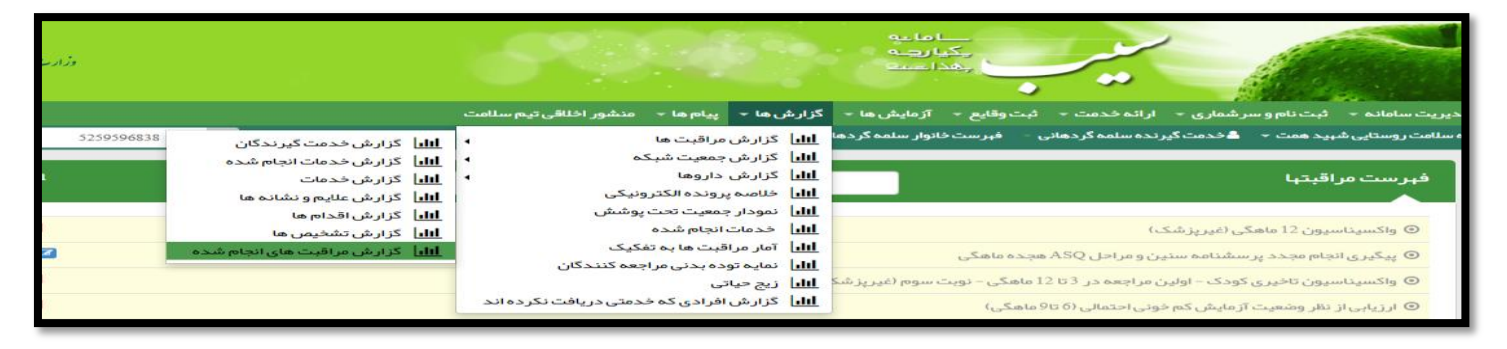

۲ - در قسمت گزارش مراقبتهای انجام شده \_سن هنگام ارائه خدمت از را ۳روز و سن هنگام ارائه خدمت تا را <u>۵ روز ا</u>نتخاب می کنیم وجستجو را انجام می دهیم عدد ثبت شده در کادر سبز رنگ جلوی مراقبتهای انجام شده تعداد نوزادان مراقب شده در سن ۳تا ۵ روز است .

| وزارت بهداشت، دنهان وآموز ش پژ<br>معادت بهداشت |                                                  |                                 | *                   |                                |
|------------------------------------------------|--------------------------------------------------|---------------------------------|---------------------|--------------------------------|
| 0                                              | یا 🔹 گزارش ها 👻 پیام ها 👻 منشور اخلاقی تیم سلامت | مت - ثبت وقايع - آزمايش ه       | سر شماری 🚽 ارائه خد | مدیریت سامانه 👻 ثبت نام و س    |
| شهلانظرى[مراقب سلام 5259596838 🔹 🔍             | گردهانی 👻 نمودارهای رشد 👻                        | ہ گردھائی 👻 فہرست خانوار سلمہ ا | 着 خدمت گیرندہ سلمہ  | ایگاه سلامت روستایی شهید همت 🔻 |
|                                                |                                                  | ل خدمت گیرنده)                  | اقبت بت شده برای    | مراقبت های انجام شده (1 مر     |
|                                                | وضعيت مراقبت                                     | مراقبت                          | شمار ہ ملی          | نام خانوادگی                   |
| 🔹 🗌 زن 🗌 مرد 🔍 بارداری 💭 غیر ایرانی            | جست و جو شروع به تایپ کنید 🔹 🔹 تکمیل شده         | برای                            |                     |                                |
| سن هنگام ارائه خدمت تا                         | سن هنگام ارائه خدمت از                           | سن تا                           | سن از               | تاريخ مراقبت تا                |
| ا وز ا جستجو جستجو                             | سال ▼ 3 روز                                      | سال 🔻                           |                     | _/_/_                          |
| سرن 🗢 سرن هنگام خدمت 🗢 ومنعیت 🗢                | 🗢 تارىخ انجام مراقىت                             | مر اقىت                         | 🗢 کدملی ≑           | ردىف بىمار                     |
| روز 3روز مراقبت تکمیل شده <mark>جزئیات</mark>  | کمتر از 6 ماہ (غیر پزشک) – پایلوت 1396/05/18     | ارزيابي وضعيت تغذيه شير خوار    | 10000226550         | 1 على انصارى جانبهان           |
|                                                |                                                  |                                 |                     |                                |

**نکته در محاسبه پوشش نوزادی** : در خصوص پوشش مراقبت نوزادی : با توجه به اینکه ممکن است نوزاد در قبل از ۳ روزگی مراقبت شود شاخص مراقبت در این قسمت را می توان به جای ۳تا ۵ روز یک روز تا ۵ روز در نظر گرفت

#### گزارش مراقبت نوزادی با رمز مراقب سلامت/ بهورز ( راه دوم ) پایلوت

۱ -شهرستان پایلوت: از منوی <u>گزارش ها</u> وارد قسمت <u>گزارش مراقبتها</u> می شویم و زیر منوی <u>گزارش تشخیص ها بررسی می کنیم</u>

| • ?                                          |                                                   | پيام ها ∽                           | گزارش ها 🔻              | ثبت وقايع 🔹 آزمايش ها 🔻 | ◄ ثبت نام و سر شماری ◄ ار ائه خدمت ◄        | 1 مدیریت سامانه     |
|----------------------------------------------|---------------------------------------------------|-------------------------------------|-------------------------|-------------------------|---------------------------------------------|---------------------|
| Q 🗸 کدملی خدمت گیرنده شهلا نظری[مراقب سلامت] | <b>اااا</b> گزارش خدمت گیرندگان                   | ں مراقبت ھا                         | <b>ااا</b> ] گزارش      |                         | یی شہید ہمت 👻 💧 انتخاب خدمت گیرندہ 🔻        | إپایگاه سلامت روستا |
|                                              | ااا گزارش خدمات انجام شده                         | م جمعیت شبکه                        | <b>ااا</b> گزارش        |                         |                                             |                     |
| خدمت دهنده: شهلا نظری                        | <b>ااا</b> گزارش خدمات                            | ن داروها 🖌                          | <mark>ااا</mark> گزار ش |                         | مت گیرندگان                                 | فہرست خدہ           |
|                                              | ااا گزارش علایم و نشانه ها گزارش علایم و نشانه ها | پرونده الکترونیکی                   | ا <u>ااا</u> خلاصه      |                         |                                             |                     |
| -                                            | <b>ااا</b> گزارش اقدام ها                         | ِ جمعیت تحت پوشش                    | <b>ااا۔</b> نمودار      | شمار ہ ملی              | نام خانوادگی                                | نام                 |
|                                              | اااً) گزارش تشخیص ها                              | ت انجام شدہ                         | <u>ااا،</u> خدمار       |                         |                                             | · ·                 |
| ♦ پیشرفته                                    | الل گزارش مراقبت های انجام شده                    | اقبت ها به تفکیک                    | <b>ווו</b>   זמון מי    |                         |                                             |                     |
|                                              |                                                   | نوده بدنی مراجعه کنندگان            | ااار) نمایه ت           |                         |                                             |                     |
|                                              |                                                   | باتى                                | <b>الل</b> ا زيج حي     |                         |                                             |                     |
|                                              |                                                   | ں افرادی کہ خدمتی دریافت نکر دہ اند | <b>ااا</b>   گزارش      | و کلیک کنید             | ر مورد نظر خود را انتخاب و سپس بر روی جستجو | ابتدا فيلتر         |

۳ -از قسمت گزارش تشخیص ها سن ۳ روز تا ۵ روز را ثبت می کنیم ودر قسمت در قسمت مراقبت ارزیابی کودک از نظر وضعیت دور سر یا قد (غیر پزشک)- پایلوت را انتخاب می کنیم وجستجو را انجام می دهیم

۴ جمع موارد : (دور سر کوچک + دور سر بزرگ + نیازمند بررسی از نظر دور سر + دور سر طبیعی ) برابر است با تعداد نوزادان مراقبت شده در سن ۳تا ۵ روز

|       |                      |                                       |                   |                                        |                                  | گزارش تشخیص ها                                        |
|-------|----------------------|---------------------------------------|-------------------|----------------------------------------|----------------------------------|-------------------------------------------------------|
| ٩     | 100001156<br>سطح سوا | سافتار شبکه<br>🛱 انتخاب شبکه<br>جمعیت | کد ملی خدمت دهنده | ىلىت<br>… ▼ …<br>ئېيقە بندى            | جنسیت م<br>۲ ۲                   | سناز تا<br>3 روز ▼ 5 روز 7<br>مراقبت                  |
| Y     |                      |                                       | نيد •             | برای جست و جو شروع به تایپ کا<br>جستجو | سر (غیر پزشک) - پایلوت<br>تا<br> | د ارزیابی کودک از نظر وضعیت دور<br>تاریخ خدمت از<br>/ |
| تعداد |                      |                                       |                   | عنوان                                  | کد                               | رديف                                                  |
| 2     |                      |                                       |                   | دور سر طبیعی                           | 31273                            | 1                                                     |
| 1     |                      |                                       |                   | دور سر بزرگ (ماکروسفالی)               | 31398                            | 2                                                     |
| 1     |                      |                                       |                   | احتمال مشکل دور سر                     | 31399                            | 3                                                     |

راه سوم برای شهرستان پایلوت را می توان از مسیر ارزیابی رشد کودک کمتر از ۵ سال ( غیر پزشک ) پایلوت وجمع موارد ( خیلی بلند قد ، نیازمند بررسی بیشتز از نظر قد ، طبیعی ، کوتاه قدی ، کوتاه قدی شدید ) برای تعداد نوزادان مراقبت شده در سن ۳تا ۵روز در نظر می گیریم .

|   |          |               |                   |                             |                    |                     | گزارش تشخیص ها      |
|---|----------|---------------|-------------------|-----------------------------|--------------------|---------------------|---------------------|
|   |          | ساختار شبکه   | کد ملی خدمت دهنده | مليت                        | نسيت               | ?                   | سن از تا            |
| ٩ | 0        | 📋 انتخاب شبکه |                   | •                           | •                  | سال ۲               | سال 🔻               |
|   | سطح سواد | جمعيت         |                   | طبقه بندى                   |                    | 1                   | مراقبت              |
| • |          |               | کنید 🔹            | بر ای جست و جو شروع به تایپ | ر پز شک)- پایلوت 🔻 | ک کمتر از 5 سال (غی | 🗶 ارزیابی ر شد کودک |
|   |          |               | <u>^</u>          |                             |                    | <del>ت</del>        | تاريخ خدمت از       |
|   |          |               | 2                 | جستجو                       | //                 |                     | /                   |

| تعداد | عنوان            | کد    | رديف |
|-------|------------------|-------|------|
| 5     | کوتاه قدی شدید   | 6214  | 1    |
| 3     | کوتاہ قدی        | 7234  | 2    |
| 51    | وزن طبیعی        | 31379 | 3    |
| 3     | چاق              | 31380 | 4    |
| 24    | قد طبیعی         | 31382 | 5    |
| 3     | اضافه وزن        | 31386 | 6    |
| 5     | کم وزنی شدید     | 31391 | 7    |
| 7     | کم وزنی          | 31392 | 8    |
| 3     | خيلى بلند قد     | 31395 | 9    |
| 3     | احتمال اضافه وزن | 31401 | 10   |

**نکته در محاسبه پوشش نوزادی** : در خصوص پوشش مراقبت نوزادی : با توجه به اینکه ممکن است نوزاد در قبل از ۳ روزگی مراقبت شود شاخص مراقبت در این قسمت را می توان به جای ۳تا ۵ روز یک روز تا ۵ روز در نظر گرفت

#### گزارش مراقبت نوزادی با رمز مراقب سلامت/ بهورز ( راه دوم ) غیر پایلوت

شهرستان غیر پایلوت : ۱- از منوی گزارش ها \_ وارد قسمت گزارش مراقبتها می شویم وزیر منوی گزارش تشخیص ها \_بررسی می کنیم

| • 0                                            |                                   | پیام ها ۲                           | گزارش ها ᠇                 | ثبت وقايع 🔹 آزمايش ها 🔻 | سرشماری 🔹 ارائه خدمت ד        | 1 مدیریت سامانه 🝷 ثبت نام و    |
|------------------------------------------------|-----------------------------------|-------------------------------------|----------------------------|-------------------------|-------------------------------|--------------------------------|
| Q 🗸 کدملی خدمت گیرنده 🔹 شهلا نظری[مراقب سلامت] | ااا گزارش خدمت گیرندگان           | ں مراقبت ھا                         | <b>ااا</b> گزارش           |                         | 🝷 🔒 انتخاب خدمت گیرنده 🝷      | اپایگاه سلامت روستایی شهید همت |
|                                                | اااً) گزارش خدمات انجام شده       | ں جمعیت شبکہ                        | <b>ااا</b>   گزارش         |                         |                               |                                |
| خدمت دهنده: شهلا نظری                          | اااً گزارش خدمات گزارش خدمات      | ن داروها 🕨                          | <b>ااا</b>   گزارش         |                         | Ċ                             | فہر ست خدمت گیر ندگان          |
|                                                | اااً گزارش علایم و نشانه ها 🔢     | ه پرونده الکترونیکی                 | الل خلاص                   |                         |                               |                                |
| ت                                              | ااا گزارش اقدام ها 🔢              | ر جمعیت تحت پوشش                    | <b>ااا۔</b> نمودا          | شمار ہ ملے              | ادگ.                          | ناە ئامخانە                    |
|                                                | اااً] گزارش تشخیص ها              | ت انجام شدہ                         | الل خدما                   | 0                       | <b>G</b>                      |                                |
| ▼ Qجستجو © پیشرفته                             | اااً گزارش مراقبت های انجام شده 🔢 | راقبت ها به تفکیک                   | الل آمار م                 |                         |                               |                                |
|                                                |                                   | توده بدنی مراجعه کنندگان            | ااا نمایه <mark>ااا</mark> |                         |                               |                                |
|                                                |                                   | ياتى                                | <b>ااا</b> اً زیج ⊂        |                         |                               |                                |
|                                                |                                   | ن افرادی که خدمتی دریافت نکر ده اند | <b>ااا</b> ا گزارش         | کلیک کنید               | ر ۱ انتخاب و سپس بر روی جستجو | ابتدا فيلتر مورد نظر خود       |

۵ -از قسمت گزارش تشخیص ها سن ۳ روز تا ۵ روز را ثبت می کنیم ودر قسمت مراقبت مراقبت ارزیابی از نظر وزن کودک سالم کمتر از ۵سال ( غیر پزشک ) را انتخاب می کنیم و جستجو را انجام می دهیم

تعداد موارد: ( رشد نامعلوم + نیاز به مشاهده نمودار رشد) \_ برابر است با تعداد نوزادان مراقبت شده در سن ۳تا ۵ روز

|   |          |                        |                   |                               |      |                                  | گزارش تشخیص ها                               |
|---|----------|------------------------|-------------------|-------------------------------|------|----------------------------------|----------------------------------------------|
|   |          | ساختار شبکه            | کد ملی خدمت دهنده | مليت                          |      | جنسيت                            | سن از تا                                     |
| Q | سطح سواد | انتخاب شبکه 🗎<br>جمعیت |                   | ····<br>طبقه بندی             | •    | ز ¥ ا                            | 3 روز ▼ 5 رو<br>مراقبت                       |
| T |          |                        | ید ۲              | برای جست و جو شروع به تایپ کن | · (, | الم کمتر از 5 سال (غیرپزشک<br>تا | × ارزیابی از نظر وزن کودک س<br>تاریخ خدمت ا: |
|   |          |                        |                   | جستجو                         |      |                                  | اریخ ددهار                                   |

| تعداد | عنوان                      | کد    | رديف |
|-------|----------------------------|-------|------|
| 5     | رشد نامعلوم                | 6213  | 1    |
| 7     | اختلال ر شد ندارد          | 7079  | 2    |
| 7     | نیاز به مشاهده نمودار ر شد | 31268 | 3    |
|       | نمایش اطلاعات بیشتر        |       |      |

**نکته در محاسبه پوشش نوزادی** : در خصوص پوشش مراقبت نوزادی : با توجه به اینکه ممکن است نوزاد در قبل از ۳ روزگی مراقبت شود شاخص مراقبت در این قسمت را می توان به جای ۳تا ۵ روز یک روز تا ۵ روز در نظر گرفت

#### پوشش ASQ با رمز کارشناس ستادی راه اول

۱ - از منوی خدمات \_ وارد قسمت گزارش مراقبتها \_می شویم وزیر منوی گزارش تشخیص ها را بررسی و جستجو را انجام می دهیم .

| وزارت بهداشت، دما<br>معاونت به |        |                   |         | 9               |                           | ð      | مدلما<br>مے ل            |                                      | /,                 |            |                     |                      |
|--------------------------------|--------|-------------------|---------|-----------------|---------------------------|--------|--------------------------|--------------------------------------|--------------------|------------|---------------------|----------------------|
|                                |        |                   |         |                 |                           | •      | اروها و اقلام            | ◄ وقايع ◄ د                          | خدمات              | جمعیت ٭    | شبکه خدمت 🝷         | مديريت سامانه 👻      |
| ىرت سادات موسوى[كا             | ĥc     |                   |         |                 |                           | •      |                          | ندما <mark>ت انجام شده</mark>        | ill i              | نی مرکزی 👻 | ندمات بهداشتی در ما | شگاه علوم پز شکی و خ |
|                                |        |                   |         | نشانه ها        | <b>ااا،</b> گزارش علایم و | •      |                          | زا <mark>رش م</mark> راقبت ها        | 5 111              |            |                     |                      |
|                                |        |                   |         | L.              | <b>ااا۔</b> گزارش اقدام ہ |        | تفكيك                    | ما <mark>ر</mark> مراقبت ها به i     | ī du               | ادات موسو  | ستادی عشرت س        | میز کار کارشناس      |
|                                |        |                   |         | لەر             | الل گزارش تشخیم           |        | کنندگان                  | شار خون مراجعه                       |                    |            |                     |                      |
| 醬 کاربران سامانه               |        | 🏞 تعداد بازخوردها |         | 🏞 تعداد ارجاعات |                           | ن<br>۲ | اجعه کنندکار<br>د ۱۰۰۰ د | مایہ تودہ بدنی مر<br>تاقدا ہما       |                    | 🖀 تعداد مر | ونده (نفر )         | 🖹 تعداد تشکیل پر     |
| کل کاربران                     | 24,506 | كل                | 391,511 | كل              | 10,706,673                |        | عیر پر سک<br>هان و دندان | بر ست اقدام های<br>مار فعالیت های ده | i <mark>dıl</mark> | کل         | 1,074,768           | کل                   |
| فعال امروز                     | 237    | امروز             | 2,992   | امروز           | 62,292                    | 1      | امروز                    | 13,582                               |                    | امروز      | 396                 | امروز                |
|                                |        |                   | 1       |                 |                           |        | 1                        |                                      |                    | 13         |                     |                      |

۲- در قسمت گزارش تشخیص ها قسمت مراقبت ؛ پرسشنامه سنین ومراحل ASQ را تایپ وانتخاب می کنیم وجستجو را انجام می دهیم

تعداد ثبت اطلاعات برابر است با پرسشنامه های تکمیل شده در سامانه . اگر در ستونها موارد مشکل دارد در ثبت اطلاعات هم مشاهده شد با قسمت قبلی جمع می کنیم

حتی از همین قسمت تعداد موارد مشکل دار را در می آوریم .

|                |                                                  |                       |                                                                      |                                             | گزارش تشخیص ها                                          |
|----------------|--------------------------------------------------|-----------------------|----------------------------------------------------------------------|---------------------------------------------|---------------------------------------------------------|
| م<br>سواد<br>▼ | ساختار شبکه<br>ای انتخاب شبکه 0<br>جمعیت سطح<br> | کد ملی خدمت دهنده<br> | ملیت ب ب ملیت ملیت ب ب ملیقه بندی جو شروع به تایپ کن جستجو           | جنسیت<br>سال ▼<br>احل ASQ دوازده ماهکی<br>ت | سن از تا<br>مراقبت<br>۲۰۰۰ میراشیت<br>تاریخ خدمت از<br> |
| تعداد          |                                                  |                       | عنوان                                                                | کد                                          | رديف                                                    |
| 11573          |                                                  |                       | ثبت اطلاعات                                                          | 31219                                       | 1                                                       |
| 43             |                                                  |                       | فاقد مشخل در خیطه برقراری ارتباط<br>مشکل حدی در خیطه برقراری از تباط | 31223                                       | 3                                                       |
|                |                                                  |                       |                                                                      |                                             |                                                         |
| 12310          |                                                  |                       | کل در حیطہ حل مسئلہ                                                  | فاقد مشک                                    | . 11                                                    |
| 76             |                                                  |                       | دی در حیطہ حل مسئلہ                                                  | مشكل جد 31233                               | 3 12                                                    |
| 167            |                                                  |                       | ر حیطہ حل مسئلہ                                                      | مشکل در 31234                               | 13                                                      |
| 12410          |                                                  |                       | کل در حیطہ شخصی– اجتماعی                                             | فاقد مشک                                    | 5 14                                                    |
| 43             |                                                  |                       | دی در حیطه شخصی– اجتماعی                                             | مشكل جد                                     | ji 15                                                   |
| 134            |                                                  |                       | حيطه شخصى– اجتماعي                                                   | 31237 مشكل در                               | , 16                                                    |

دانشگاه علوم پزشگی ار اک

17

18

31507

31614

#### پوشش ASQ با رمز کارشناس ستادی راه دوم

۱ - از منوی شبکه خدمت \_ وارد قسمت فعالیت کاربران \_می شویم وجستجو را انجام می دهیم .

۲- در قسمت خدمت ثبت پرسشنامه وگزینه پرسشنامه سنین ومراحل ۸SQ ۱۲ ماهگی را انتخاب می کنیم (کد باید ۷۲۴۷ باشد )

#### عدد ثبت شده در قسمت افرادی که خدمت گرفته اند برابر است با تعدا د ASQ تکمیل شده

|                                  | ىب بەي دىر سيارى                                                                                                    | لمغيب + حدمت + وقايع + داروها واقدم + المه جد | 🖬 مديريت سامانه 🔹 سبخه حدمت 🔹 خ               |
|----------------------------------|----------------------------------------------------------------------------------------------------|-----------------------------------------------|-----------------------------------------------|
| عشرت سادات موسوی[کار شناس ستادی] | ۹ دواز                                                                                                    | مرکزی 👻 💄 انتخاب خدمت گیرنده 👻                | 🛱 دانشگاه علوم پز شکی و خدمات بهداشتی در مانی |
|                                  | …<br>پرسشنامه سنین و مراحل ASQ <u>دواز</u> ده ماهگی – کودک سالم<br>(غیرپزشک)                                                 |                                               | فعالیت کاربران سامانه (1891 مورد)             |
|                                  | پر سشنامه سنین و مراحل ASQ <u>دواز</u> ده ماهگی<br>بر مشنامه سنین و مراحل ASQ دوازده ماهگی                                   |                                               |                                               |
| Q                                | پرسشنامه سنین و مراحل ASQ <u>دوان</u> ده ماهکی<br>پیگیری انجام مجدد پرسشنامه سنین و مراحل ASQ <u>دواز</u> ده<br>ماهگی (پزشک) | نقش<br>                                       | کد ملی خدمت دهنده                             |
|                                  | پیگیری انجام مجدد پر سشنامه سنین و مر احل ASQ <u>دواز</u> ده<br>ماهگ ،                                                       | گروه خدمت                                     | از تاریخ تا تاریخ                             |
| نقش های حذف شده جستجو            | ٨                                                                                                    | v                                             |                                               |

|                                    |                |                              |                                    |                  |                  | بران سامانه (779 مورد) | فعالیت کار   |
|------------------------------------|----------------|------------------------------|------------------------------------|------------------|------------------|------------------------|--------------|
| Q                                  |                | دانشگاه مرکزی(کد: 21759618)  | شبکه<br>🖹 انتخاب شبکه              | ¥                | نقش<br>          | رخدمت دهنده            | کد ملی       |
| های حذف شده <b>جستجو</b>           | • تقشو         | مراحل ASQ دوازده ماهگی       | خدمت<br>7247<br>پر سشنامه سنین و ۹ | ¥                | گروه خدمت<br>    | ی تا تاریخ<br>         | از تاریخ<br> |
| افرادی که خدمت گرفته اند (12,935 ) | خدمت (13,000 ) | ÷                            | محل خدمت                           | نقش خدمت دهنده ≑ | خدمت دهنده       | کد ملی خدمت دهنده 🌻    | رديف         |
| 1                                  | 1              | ە6امام جعفرصادق(ع)(شہرصنعتی) | پایگاه سلامت ضمیمه شمار ه          | مر اقب سلامت     | فاطمه محمدى      | 0054075955             | 1            |
| 1                                  | 1              | رت زینب) آشتیان              | پایگاه سلامت شماره 2 (حض           | مر اقب سلامت     | مليحه عبدالحسينى | 0510028551             | 2            |

#### پوشش ASQ با رمز تک تک مراقب سلامت/ بهورز در یک مکان ارائه خدمت ( پایلوت وغیر پایلوت )

۱- از منوی گزارش \_ وارد قسمت گزارش مراقبتها \_می شویم وزیر منو گزارش مراقبتهای انجام شده \_را انجام می دهیم .

۲- در قسمت مراقبت ثبت گزینه پرسشنامه سنین ومراحل ۸۲ ASQ ۱۲ ماهگی را انتخاب می کنیم تعداد خدمت گیرندگان در کادر سبز رنگ تعداد افرادی که پرسشنامه ۱۲ ماهگی برای آنها تکمیل شده است .

| € €خروج                            |                                 | پيام ھا ⊤                              | گزارش ها ᠇                | ثبت وقايع 🔹 آزمايش ها 👻 | سرشماری 🔸 ارائہ خدمت 🗕    | 🕯 مدیریت سامانه 🔸 ثبت نام و    |
|------------------------------------|---------------------------------|----------------------------------------|---------------------------|-------------------------|---------------------------|--------------------------------|
| مت گیرنده مریم علی دادی[بہورز] 🔻 🕈 | <b>ااا</b> گزارش خدمت گیر ندگان | مراقبت ها                              | <b>ااا</b> ∟ گزارش        |                         | انتخاب خدمت گیرنده 🚽      | 🕯 خانه بہداشت قلعہ عباس اباد 🔻 |
|                                    | ااا گزارش خدمات انجام شده       | جمعیت شبکہ                             | <b>ااا۔</b> گزارش         |                         |                           |                                |
|                                    | اااً) گزارش خدمات               | داروها 🕨                               | <mark>ااا</mark> گزارش    | نده)                    | ن ثبت شده برای 4 خدمت گیر | اقبت های انجام شده (4 مراقبت   |
|                                    | ااا گزارش علایم و نشانه ها      | پرونده الکترونیکی                      | الل خلاصه<br>الدا         |                         |                           |                                |
|                                    | <b>اااا</b> گزارش اقدام ها      | جمعیت تحت پوشش                         | الل نمودار<br>الل         | مراقبت                  | کد ملی بیمار              | ام خانوادگی بیمار              |
| المحارم المغبر البرادان            | <b>اااا</b> گزارش تشخیص ها      | انجام شده                              | <u>ااار</u> خدمات<br>ارای | » بر سشنامه سنین        |                           |                                |
| برداری - غیر ایرانی                | ااا گزارش مراقبت های انجام شده  | اقبت ها به تفخیک                       | ווון ומוכמי<br>ווו        |                         |                           |                                |
|                                    | سن هنگام ار ائه خدمت تا         | ودەبدىي مراجعة دىندەن                  | اللال نيجير               | سن تا                   | سن از                     | ئارىخ مراقبت تا                |
| ▼ جستجو                            | سال                             | ی<br>افرادی که خدمتی دریافت نکر ده اند | الل کزارش<br>الل گزارش    | ω                       | سال '                     |                                |
|                                    |                                 |                                        |                           |                         |                           |                                |

| Q < کدملی خدمت گیرنده            |                                      |                                 | 📥 انتخاب خدمت گیرنده 👻       | 🛱 خانه بهداشت قلعه عباس اباد 🔻     |
|----------------------------------|--------------------------------------|---------------------------------|------------------------------|------------------------------------|
|                                  |                                      | ده)                             | قبت ثبت شده برای 4 خدمت گیرن | مر اقبت های انجام شده (4 مر ا<br>م |
| اقبت<br>▼ □ زن □ مرد □ بارداری [ | وضعیت مر<br>احل ASQ دوازده ماهگی 🔹 📊 | مراقبت<br>* پر سشنامه سنین و مر | کد ملی ہیمار                 | نام خانوادگی بیمار                 |
| سن هنگام ارائه خدمت تا           | سن هنگام ارائه خدمت از               | سن تا                           | سناز                         | تاریخ مراقبت تا                    |
| ل ۲                              | Lu                                   | سال                             |                              | _/_/_                              |
|                                  |                                      |                                 |                              |                                    |

برای گرفتن شاخص تکمیل ASQ برای سایر گروهای پایلوت سن مورد نظر را انتخاب می کنیم

#### شاخص های مراقبتی تن سنجی کودکان با رمز کارشناس ستادی شهرستان پایلوت

۱ – شهرستان پایلوت : از منوی خدمات وارد قسمت <u>گزارش مراقبت ها و</u> بعد از زیر منو<u>گزارش تشخیص ها ب</u>از می کنیم

در جدول <u>گزارش تشخیص ها</u> آیتم مراقبت ارزیابی رشد کودک کمتر از ۵ سال (غیر پزشک) پایلوت را انتخاب می کنیم و جستجو را انجام می دهیم . دهیم .

| ارت بهداشت. دسکن و آموزش پزشکی<br>معادفت بهداشت | л<br>,                         |                                                |                                     | ساما ب<br>چیارچہ<br>بھدا عنہ                                                    | /,                                 | ~                                 |                                      |                 |
|-------------------------------------------------|--------------------------------|------------------------------------------------|-------------------------------------|---------------------------------------------------------------------------------|------------------------------------|-----------------------------------|--------------------------------------|-----------------|
| 💡 ٵ خروج                                        |                                |                                                |                                     | وقايع 🝷 داروها و اقلام 🚽                                                        | خدمات +                            | جمعیت -                           | بانه - شبکه خدمت -                   | 希 مديريت ساه    |
| Ŷ                                               |                                |                                                |                                     | ات انجام شده                                                                    | اار خدما                           | 占 انتخاب خد                       | درمان شهر ستان شازند 🔸               | 🛱 شبکہ بہداشت و |
|                                                 |                                | ں علایم و نشانہ ھا<br>ں اقدام ھا<br>ں تشخیص ھا | الل گزارش<br>الل گزارش<br>الل گزارش | ش مراقبت ها<br>مراقبت ها به تفکیک<br>_ خون مراجعه کنندگان                       | الل گزار،<br>الل آمار،<br>الل فشار | ى كابلى                           | ار کار شناس ستادی علر                | میز ک           |
| ∰کاربران سامانه<br>کل 1,800                     | م تعداد بازخوردها<br>کل 24,388 | <sup>جاعات</sup><br>389,618                    | کل ک                                | ه توده بدنی مراجعه کنندگان<br>ـت اقدام های غیر پز شک<br>فعالیت های دهان و دندان | ااار نماید<br>۲ فہرس<br>۱۱۱ آمار   | اللہ تعداد مراجہ<br>کل <b>8</b> ا | مداد تشکیل پرونده (نفر)<br>1,074,495 | ∎تھ<br>کل       |

|                                   | 1:<br>تخاب مي کنيم                | ارزيابي رشد کوک انت | در قسمت مراقبت ،ا    |                            | گزارش تشخیص ها     |
|-----------------------------------|-----------------------------------|---------------------|----------------------|----------------------------|--------------------|
|                                   | ساختار شبكه                       | کد ملی خدمت دهنده   | مليت                 | جنسيت                      | سن از تا           |
| Q 0 0                             | 🗎 انتخاب شبکه                     |                     | ~ ····               | ~ ~ ILw                    | · · · ·            |
| سطح سواد                          | جمعیت                             |                     | طبقه بندى            |                            | مراقبت             |
| <ul> <li></li> </ul>              |                                   | ہ تایپ کنید 🔹       | برای جست و جو شروع ب | ل کمتر از 5 سال (غیرپزشک)▼ | 🗙 ارزیابی رشد کودک |
| -3                                |                                   |                     |                      | ե                          | تاريخ خدمت از      |
| ت و بازه زماني<br>جستجو کلیک کنید | از انتخاب نوع مراقب<br>مورد نظر د | پس ا                | جستجو <b>ح</b>       | (                          |                    |
|                                   |                                   |                     | گیر                  | د نظر که مي خواهيد شاخص    | بازه زماني مورد    |

| رد<br>ر | يف | کد    | عنوان            | تعداد |
|---------|----|-------|------------------|-------|
| 1       | ß  | 6214  | کوتاہ قدی شدید   | 23    |
| 2       |    | 7234  | كوتاه قدى        | 31    |
| 3       |    | 31379 | وزن طبيعى        | 3153  |
| 4       |    | 31380 | چاق              | 4     |
| 5       |    | 31382 | قد طبیعی         | 1794  |
| 6       |    | 31386 | اضافه وزن        | 29    |
| 7       |    | 31391 | کم وزنی شدید     | 21    |
| 8       |    | 31392 | کم وزنی          | 60    |
| 9       |    | 31401 | احتمال اضافه وزن | 174   |
| 0       | 1  | 31403 | لاغرى شديد       | 21    |

#### شاخص های مراقبتی تن سنجی کودکان با رمز کارشناس ستادی شهرستان غیر پایلوت

١ - شهرستان غير پايلوت : از منوى خدمات وارد قسمت <u>گزارش مراقبت ها شده وبعد از زير منو گزارش تشخيص ها باز مى كنيم</u>

| وزارت میداشت، دیمان دآموزش پزش<br>معادنت میداشت                      |                                                                                                    |                                                                                                    |
|----------------------------------------------------------------------|----------------------------------------------------------------------------------------------------|----------------------------------------------------------------------------------------------------|
| € €اخروج                                                             | ها و اقلام -                                                                                                    | هدیریت سامانه + شبکه خدمت + جمعیت + خدمات + وقایع + داروه                                                                                                    |
| ئ<br>کاربران ساماده<br>1,800 کل<br>کاربیان کاربران ساماده<br>کاربیان | ،<br>الل گزارش علایم و نشانه ها<br>الل گزارش اقدام ها<br>الل گزارش تشخیم ها<br>الل گزارش تشخیم ها<br>مه کنندگان<br>مه کنندگان<br>کل 389,618 کل 8<br>و دندان | <ul> <li>شبکه ببداشت و درمان شبرستان شازند • التقاب در الله خدمات انجام شده الله الخراص مراقبت ها الله الخراص مراقبت ها به تفکر الله الله المار مراقبت ها به تفکر الله الله المار مراقبت ها به تفکر الله الله الله الله الله الله الله الل</li></ul> |

آیتم های مربوط به وزن : در جدول <u>گزارش تشخیص ها</u> آیتم <u>مراقبت ارزیابی از نظر وزن کودک سالم کمتر از</u> ۵سال ( غیر پزشک ) را انتخاب می کنیم <u>وجستجو</u> را انجام می دهیم .

|          | ساختار شبکه     | کد ملی خدمت دهنده | مليت                           | جنسيت                        | سن از تا                      |
|----------|-----------------|-------------------|--------------------------------|------------------------------|-------------------------------|
| Q        | 📄 انتخاب شبکه 🛛 |                   | · ·                            | ل ۲                          | سال ۳ سا                      |
| بطح سواد | جمعیت س         |                   | طبقه بندى                      |                              | مراقبت                        |
| ·        | · · · · · ·     | • کي              | برای جست و جو شروع به تایپ کن  | لم کمتر از 5 سال (غیر پز شک) | × ارزیابی از نظر وزن کودک ساا |
|          |                 |                   |                                | <del>ت</del> ا               | تاریخ خدمت از                 |
|          |                 |                   | جستجو                          |                              |                               |
|          |                 |                   |                                |                              |                               |
| تعداد    |                 |                   | خوان                           | کد ء                         | رديف                          |
| 11255    |                 |                   | شد نامعلوم                     | ر 6213                       | 1                             |
| 150184   |                 |                   | فتلال رشد ندارد                | 7079                         | 2                             |
| 37013    |                 |                   | فتلال رشد دارد                 | 7080                         | 3                             |
| 1861     |                 |                   | یو، تغذیہ شدید یا کم وزنی شدید | 7446                         | 4                             |
| 186895   |                 |                   | یاز به مشاهده نمودار ر شد      | د 31268                      | 5                             |
|          |                 |                   |                                |                              |                               |

آیتم های مربوط به قد : در جدول <u>گزارش تشخیص ها</u> آیتم مراقبت ارزیابی از نظر وضعیت قد گروه سنی کمتر از ۵ سال (غیر پزشک) را انتخاب می کنیم و جستجو را انجام می دهیم .

|              |                                                 |                                                                               |                                                              | دزارش تشخیص ها<br>م                                                   |
|--------------|-------------------------------------------------|-------------------------------------------------------------------------------|--------------------------------------------------------------|-----------------------------------------------------------------------|
| عج سواد<br>▼ | ساختار شبکه<br>ای انتخاب شبکه 0<br>جمعیت س<br>ب | ملیت کد ملی خدمت دهنده<br>ب<br>طبقه بندی<br>برای جست و جو شروع به تایپ کنید ب | جنسیت<br>۲۰۰۰ سال سیک سیک ۲۰۰۰ میل (غیر پزشک) ۲۰۰۰ میل<br>تا | سن از تا<br>مراقبت<br>× ارزیابی از نظر وضعیت قد-گرود<br>تاریخ خدمت از |
|              |                                                 | جستجو                                                                         |                                                              |                                                                       |
| تعداد        |                                                 | عنوان                                                                         | کد                                                           | رديف                                                                  |
| 1961         |                                                 | کوتاه قدی شدید                                                                | 6214                                                         | 1                                                                     |
| 11060        |                                                 | رشد قدی نا معلوم                                                              | 6217                                                         | 2                                                                     |
| 168044       |                                                 | نیاز به مشاهده نمودار ر شد                                                    | 31268                                                        | 3                                                                     |
| 16173        |                                                 | رشد قدی نامطلوب                                                               | 31270                                                        | 4                                                                     |
| 152006       |                                                 | رشد قدی مطلوب                                                                 | 31271                                                        | 5                                                                     |

#### شاخص های مراقبتی تن سنجی کودکان با رمز مراقب سلامت شهرستان پایلوت

۱ شهرستان پایلوت : از منوی گزارش وارد قسمت گزارش مراقبت ها وبعد از زیر منو گزارش تشخیص ها باز می کنیم

| → C ③ sib.arakmu.ac.ir/Group_/G                                   | roupList?Url=%2FFamilyCare   | Rep          | ort%2FListOfCurrentUserService   |                        |                                   |             |
|-------------------------------------------------------------------|------------------------------|--------------|----------------------------------|------------------------|-----------------------------------|-------------|
| وزارت بهداشت، دمان و ۲ موزش پزشگی<br>معادت بهداشت<br>معادت بهداشت |                              |              |                                  |                        | مت اما حم<br>یکیا رہے<br>محد احمد |             |
| ج 🔿 خرو                                                           |                              |              | پیام ھا 🔶                        | گزارش ها 👻             | آزمایش ها 👻                       | ثبت وقايع 👻 |
| ملی خدمت گیرندہ 🛛 مریم علی دادی[بہورز] 👻                          |                              | <b>1</b>     | مراقبت ها 🕨                      | <mark>ا⊪ا</mark> کزارش |                                   |             |
|                                                                   | ال] گزارش خدمات انجام شده    | d I          | جمعیت شبکہ                       | <mark>∐⊔ا</mark> گزارش |                                   |             |
| خدمت دهنده: مريم على داد;                                         | ال گزارش خدمات               | <u>a</u>   - | داروها                           | الل کزارش              |                                   |             |
|                                                                   | ال] گزارش علایم و نشانه ها   | <u>u</u>     | پرونده الکترونیکی                | الل خلاصه              |                                   |             |
|                                                                   | ال الما الما الما الما ما    | <u>u</u>     | جمعیت تحت پوشش                   | الل نمودار             |                                   | ملہی        |
|                                                                   | ال] گزارش تشخیص ها           | ıL 👘         | ، انجام شدہ                      | الل خدمات              |                                   |             |
| ده ۲                                                              | ال] گزارش مراقبت های انجام ش | d I          | قبت ها به تفکیک                  | <b>ווו.</b> ] זמון מכו |                                   |             |
|                                                                   |                              | -            | یده بدنی مراجعه کنندگان          | <b>ااا۔</b> نمایہ تو   |                                   |             |
|                                                                   |                              |              | تى                               | <b>الل</b> ا زیج حیا   |                                   |             |
|                                                                   |                              |              | افرادی که خدمتی دریافت نکرده اند | الل گزارش              |                                   | -           |

۲ در جدول گزارش تشخیص ها آیتم مراقبت ارزیابی رشد کودک کمتر از ۵ سال ( غیر پزشک ) پایلوت را انتخاب می کنیم وجستجو را انجام می

دهيم .

|                             | <b>1</b> :<br>اب مي کنيم                    | رزيابي رشد کوک انتخ | در قسمت مراقبت ،ا    |                            | گزارش تشخیص ها          |
|-----------------------------|---------------------------------------------|---------------------|----------------------|----------------------------|-------------------------|
|                             | ساختار شبكه                                 | کد ملی خدمت دهنده   | مليت                 | جنسيت                      | سن از تا                |
| Q                           | 🗒 انتخاب شبکه 🗒                             |                     | ×                    | · · · · · ·                | ~ ILuu ~ ILuu           |
| سطح سواد                    | جمعيت                                       |                     | طبقه بندى            |                            | مراقبت                  |
| ~ ····                      | ×                                           | ه تايپ کنيد 🔻       | برای جست و جو شروع ب | از 5 سال (غیرپزشک)*        | 🗶 ارزیابی رشد کودک کمتر |
| .2                          |                                             |                     |                      | ե                          | تاريخ خدمت از           |
| ۍ.<br>زه زماني<br>کليک کنيد | انتخاب نوع مر اقبت و با<br>مور د نظر  جستجو | پس از               | جستجو                |                            |                         |
|                             |                                             |                     | له 2:<br>گیر         | مر حا<br>که مي خواهيد شاخص | بازه زماني مورد نظر     |

| تعداد | عنوان            | کد    | رديف    |
|-------|------------------|-------|---------|
| 23    | کوتاہ قدی شدید   | 6214  | لي<br>1 |
| 31    | کوتاه قدی        | 7234  | 2       |
| 3153  | وزن طبيعى        | 31379 | 3       |
| 4     | چاق              | 31380 | 4       |
| 1794  | قدطبيعى          | 31382 | 5       |
| 29    | اضافه وزن        | 31386 | 6       |
| 21    | کم وزنی شدید     | 31391 | 7       |
| 60    | کم وزنی          | 31392 | 8       |
| 174   | احتمال اضافه وزن | 31401 | 9       |
| 21    | لاغرى شديد       | 31403 | 10      |

#### شاخص های مراقبتی تن سنجی کودکان با رمز مراقب سلامت شهرستان غیر پایلوت

۱ - شهرستان غیر پایلوت : از منوی گزارش وارد قسمت گزارش مراقبت ها و بعد از زیر منوگزارش تشخیص ها باز می کنیم

| × فهرست خدمت گیرندگان [                                                                |                              |            |       |                               |                         |                           |             |
|----------------------------------------------------------------------------------------|------------------------------|------------|-------|-------------------------------|-------------------------|---------------------------|-------------|
| O sib.arakmu.ac.ir/Group_/GroupList?Url=%2FFamilyCareReport%2FListOfCurrentUserService |                              |            |       |                               |                         |                           |             |
| وزارت بهداشت، دسان و آموزش پزشگی<br>معاونت بهداشت                                      |                              |            | 8     |                               |                         | مدامات<br>می ایچ<br>مداعم | J.          |
| ج 🔁 خرو                                                                                |                              |            |       | پیام ها 👻                     | گزارش ها 👻              | آزمایش ها 👻               | ثبت وقايع 👻 |
| ملی خدمت گیرندہ 💿 مریم علی دادی[بہورز] 🔻                                               | 📘 گزارش خدمت گیرندگان        | 111        | •     | ، مراقبت ها                   | الل گزارش               |                           |             |
|                                                                                        | 📘 گزارش خدمات انجام شده      | ht         | 4     | جمعیت شبکہ                    | <mark>ا⊪ا،</mark> گزارش |                           |             |
| خدمت دهنده: مريم على داد;                                                              | 📘 گزارش خدمات                | <u>111</u> | 4     | ر داروها                      | <mark>ا⊪ا</mark> گزارش  |                           |             |
|                                                                                        | 📘 گزارش علایم و نشانه ها     | <u>111</u> |       | پرونده الکترونیکی             | ااا خلاصه               |                           |             |
|                                                                                        | 🖬 گزارش اقدام ها             | <u>111</u> |       | جمعیت تحت پوشش                | <b>ا⊪ا</b> نمودار       |                           | ملہی        |
|                                                                                        | 📃 گزارش تشخیص ها             | <u>hi</u>  |       | بانجام شده                    | الل خدمات               |                           |             |
| ♦ ٩ جستجو                                                                              | 📘 گزارش مراقبت های انجام شده | <u>ht</u>  |       | اقبت ها به تفکیک              | <b>ااا۔</b> آمار مر     |                           |             |
|                                                                                        |                              | -          |       | وده بدنى مراجعه كنندگان       | الله] نمایه تر          |                           |             |
|                                                                                        |                              |            |       | اتى                           | <u>ا∎ا</u> ] زيج حيا    |                           |             |
|                                                                                        |                              |            | ہ اند | افرادی که خدمتی دریافت نکر ده | الل کزارش               |                           | 7           |

- آیتم های مربوط به وزن : در جدول <u>گزارش تشخیص ها</u> آیتم مراقبت ارزیابی از نظر وزن کودک سالم کمتر از ۵سال ( غیر پزشک ) را انتخاب می کنیم وجستجو را انجام می دهیم .

|          | ساختار شبکه     | کد ملی خدمت دهنده | مليت                          | جنسيت                      | سن از تا                         |
|----------|-----------------|-------------------|-------------------------------|----------------------------|----------------------------------|
| Q        | 🛱 انتخاب شبکه 🛛 |                   | •                             | ·                          | سال ▼ سال                        |
| سطح سواد | جمعیت           |                   | طبقه بندى                     |                            | مراقبت                           |
| •        | ·               | × >4              | برای جست و جو شروع به تایپ کن | ىتر از 5 سال (غيرپزشک)   ▼ | × ارزیابی از نظر وزن کودک سالم ک |
|          |                 |                   |                               | 6                          | تاریخ خدمت از                    |
|          |                 |                   | جستجو                         |                            |                                  |
|          |                 |                   |                               |                            |                                  |
| تعداد    |                 |                   |                               | عنوان                      | رديف كد                          |
| 11255    |                 |                   | امعلوم                        | 6 رشدنا                    | 13 1                             |
| 150184   |                 |                   | رشد ندارد                     | 7 اختلال                   | 2 2                              |
| 37013    |                 |                   | رشد دارد                      | 7 اختلال                   | 3                                |
| 1861     |                 |                   | بذیہ شدید یا کم وزنی شدید     | سو، تغ                     | 46 4                             |
| 186895   |                 |                   | مشاهده نموذار رشد             | تيازيم                     | 5 5                              |

- آیتم های مربوط به قد : در جدول <u>گزارش تشخیص ها</u> آیتم مراقبت ارزیابی از نظر وضعیت قد گروه سنی کمتر از ۵ سال ( غیر پزشک ) را انتخاب می کنیم وجستجو را انجام می دهیم .

|          |                 |                                       |                                       | کزارش تشخیص ها                  |
|----------|-----------------|---------------------------------------|---------------------------------------|---------------------------------|
|          | ساختار شبكه     | یت کد ملی خدمت دهنده                  | جنسیت م                               | سن از تا                        |
| ٩        | 🛱 انتخاب شبکه 🛛 | · · · · · · · · · · · · · · · · · · · | · · · · · · · · · · · · · · · · · · · | سال 🔻 سال                       |
| سطح سواد | جمعيت           | بقه بندى                              | b                                     | مراقبت                          |
| <b>•</b> | · · · ·         | برای جست و جو شروع به تایپ کنید 🔻     | سنی کمتر از 5 سال (غیر پز شک) 🔹       | × ارزیابی از نظر وضعیت قد– گروہ |
|          |                 |                                       | 5                                     | تاريخ خدمت از                   |
|          |                 | جستجو                                 |                                       |                                 |
|          |                 |                                       |                                       |                                 |
| تعداد    |                 | بان                                   | کد عن                                 | رديف                            |
| 1961     |                 | ناه قدی شدید                          | 6214 ee                               | 1                               |
| 11060    |                 | د قدی نا معلوم                        | 6217 ر                                | 2                               |
| 168044   |                 | . به مشاهده نمودار ر شد               | تيا 31268                             | 3                               |
| 16173    |                 | د قدی نامطلوب                         | 31270 رش                              | 4                               |
| 152006   |                 | د قدی مطلوب                           | ش 31271                               | 5                               |
|          |                 |                                       |                                       |                                 |

#### پوشش مراقبت کودکان کمتر از ۵سال( با رمز کارشناس ستادی ) شهرستان پایلوت

۱ – شهرستان پایلوت : از منوی <u>شبکه خدمت</u> وارد قسمت <u>فعالیت کاربران سامانه</u> می شویم ودر قسمت <u>خدمت</u> کلمه <u>رشد</u> تایپ می شود وگزینه ارزیابی رشد کودک کمتر از ۵ سال ( غیر پزشک ) پایلوت را انتخاب می کنیم وجستجو را انجام می دهیم . تعداد خدمت برابر است با تعدا د کودکان مراقبت شد

| جلکن هلادی 🔷 اخبار بیام نور ۱۹۲۰ کارشناسن ارشد هذیریت اجر 🚺 وب سایت تخصصن کلب داد. 📋 ساهانه یادگیری الگرونیکن د 🐲 باشگاه خبران<br> | ه سفار ش 🔼 (تصاویر) جنایت .       | ادینه بوگ متناهد                                        | Uth               |
|----------------------------------------------------------------------------------------------------|-----------------------------------|---------------------------------------------------------|-------------------|
| وزارت بها شت، دیان و آ<br>معاد نت بدا شت                                                                                           | حـــاماعه<br>چکیارچـه<br>چداریــد | <u>, , , , , , , , , , , , , , , , , , , </u>           |                   |
|                                                                                                    | ې 👻 داروها و اقلام 👻              | شبکہ خدمت 👻 جمعیت 👻 خدمات 👻 وقایع                       | ریت سامانہ 👻      |
| عشرت سادات موسوی[کار شنا،                                                                                                    | رنده –                            | ااا فعالیت کاربران سامانه                               | ه علوم پز شکی و خ |
|                                                                                                    |                                   | <b>ااا،</b> مراکز برتر در ارائه خدمات در سال 96         |                   |
|                                                                                                    |                                   | ااا کاربران برتر در ارائه خدما <mark>ت</mark> در سال 96 | یت کاربران س      |
|                                                                                                    |                                   | <b>ااا ا</b> توزیع خدمت در ایا <mark>م هفته</mark>      |                   |
| A5.0                                                                                                    |                                   | ااا توزیع خدمت در ساعات شبانه روز                       | 2013. 10.25       |
|                                                                                                    |                                   | <b>اااا</b> توزیع خدمت در یک ماه گذشته                  |                   |
| 🖹 انتخاب شبکه 🛛 شبکه شهر ستان شازند (کد: 44974484)                                                                                 | *                                 | <b>ااا</b> فعالیت مراکز به تفکیک                        |                   |
|                                                                                                    |                                   | <b>ااا</b> فعالیت کاربر ان به تفکیک                     |                   |
| خدمت                                                                                                    |                                   | الل تعداد خدمات روزانه                                  | از تاریخ          |
| 8129 👻 انقش های حذف شده                                                                                                    | *                                 | ااا وضعيت فعاليت                                        |                   |
|                                                                                                    |                                   |                                                         |                   |

|                    |                                                  |                   |                                                  |                  | د)            | کاربران سامانہ (1906 مور | فعالیت ک    |
|--------------------|--------------------------------------------------|-------------------|--------------------------------------------------|------------------|---------------|--------------------------|-------------|
| ٩                  |                                                  | كزى(كد: 21759618) | <b>شبکه</b><br>انتخاب شبکه دانشگاه مرز           | ¥                | نقش<br>       | یلی خدمت دهنده           | کدم         |
|                    | تقش های حذف شده 📃 - تقش های حذف شده              | •                 | خدمت<br>8129<br>ارزیابی رشد کودک کمتر از 5 سال ( | v                | گروه خدمت<br> | یخ تا تاریخ<br>//_       | וֹנ ז'ו<br> |
| <b>1,227</b><br>\$ | 10,500,059 افرادی که خدمت گرفته اند (289)<br>چ ) | خدمت (9<br>¢      | 🗧 محل خدمت                                       | نقش خدمت دهنده 🗢 | خدمت دهنده    | کد ملی خدمت دهنده<br>چ   | رديف        |

#### پوشش مراقبت کودکان کمتر از ۵سال( با رمز کارشناس ستادی ) شهرستان غیرپایلوت

۱- شهرستان غیر پایلوت : از منوی شبکه خدمت وارد قسمت فعالیت کاربران سامانه می شویم ودر قسمت خدمت کلمه وزن را تایپ وگزینه ارزیابی از نظر وزن کودک سالم کمتر از ۵سال (غیر پزشک) را انتخاب می کنیم وجستجو را انجام می دهیم . تعداد خدمت برابر است با تعدا د کودکان مراقبت شده زیر ۵ سال

| 😝 (تصاویر) جایت جندی عند. 🔷 اخبار بیام نور ازم؛ اعارتساسی ارشد فتیریت اجد 💽 وب سایت تحصصی نشبا دد. 🔄 ساعانه یادئیری انگتروئیڈی - 🥹 باشتاه جبرگ | ادینه بوگ هنناهده سفار ش 🞦                         | Oth           |
|----------------------------------------------------------------------------------------------------|----------------------------------------------------|---------------|
| عامیه<br>ویسه<br>میان<br>مادن بداشته دمان و آ                                                                                                  |                                                    | -             |
| وها و اقلام 🔶                                                                                                    | - شبکه خدمت - جمعیت - خدمات - وقایع - دارو         | ریت سامانہ -  |
| عشرت سادات موسوی[کارشنا،                                                                                                    | <sup>و خ</sup> الله فعالیت کاربران سامانه          | ہ علوم پز شکی |
|                                                                                                    | ااا مراکز برتر در ارائه خدمات در سال 96 –          |               |
|                                                                                                    | <b>ااا</b> ا کاربران برتر در اراثه خدمات در سال 96 | یت کاربران    |
|                                                                                                    | ااا توزیع خدمت در ایام هفته ا                      |               |
| شبكم                                                                                                    | الله  توزیع خدمت در ساعات شبانه روز<br>تو          | کد ملے خدمت   |
|                                                                                                    | <b>اااا</b> توزیع خدمت در یک ماه گذشته             |               |
| ا انتخاب شبکه شهرستان شازند(کد: 44974484)                                                                                                    | ااا فعالیت مراکز به تفکیک                          |               |
|                                                                                                    | <b>ااا</b> فعالیت کاربران به تفکیک                 | A 15 . 11     |
|                                                                                                    | ااا تعداد خدمات روزانه                             | ار دريح       |
| تقش های حذف شده جستجو 8129 خ                                                                                                    | ااار) وضعیت فعالیت •                               |               |
|                                                                                                    |                                                    |               |

|      |                                                                                                    |                                                                     |               | فعالیت کاربران سامانه (990 مورد ) |  |  |  |
|------|----------------------------------------------------------------------------------------------------|---------------------------------------------------------------------|---------------|-----------------------------------|--|--|--|
| ٩    | (                                                                                                    | شبکه<br>😫 انتخاب شبکه دانشگاه مرکزی(کد: 21759618                    | نقش<br>       | کد ملی خدمت دهنده                 |  |  |  |
|      | <ul> <li>جستجو</li> <li>تقش های حذف شده</li> </ul>                                                                 | خدمت<br>6581<br>ارزیابی از نظر وزن کودک سالم کمتر از 5 سال (غیرپزشک | گروہ خدمت<br> | از تاریخ تا تاریخ<br>             |  |  |  |
| ÷(1) | رديف کدملى خدمت دهنده 🗢 نقش خدمت دهنده 🗢 محل خدمت 🔹 محل خدمت کرفته اند (208.02) اورادى که خدمت گرفته اند (117.485) |                                                                     |               |                                   |  |  |  |

#### پوشش مراقبت کودکان کمتر از ۵سال(با رمز مراقب سلامت ) شهرستان پایلوت

۱ - شهرستان پایلوت : از منوی گزارش انتخاب گزارش مراقبتها بعد زیر منوی گزارش مراقبت های اتجام شده در قسمت مراقبت تایپ کلمه رشد و انتخاب گزینه ارزیابی رشد کودک کمتر از ۵ سال ( غیر پزشک ) پایلوت سپس مشخص کردن بازه زمانی مورد نظر

|                                                  |                                                                       | · · · · ·                                           |                                   |                                       |
|--------------------------------------------------|-----------------------------------------------------------------------|-----------------------------------------------------|-----------------------------------|---------------------------------------|
|                                                  | سیاری                                                                 | گزارش ها 🔻 پیام ها 👻 نامه جناب آقای دکتر ه          | خدمت - ثبت وقايع - آزمايش ها -    | ، سامانہ 🗾 ثبت نام و سر شماری 🚽 ارائہ |
| Q < کدملی خدمت گیرندہ 🖥 شہلا نظری[م              | اللول كزارش خدمت كبرندكان.                                            | الل کزارش مراقبت ها گزارش مراقبت ها                 | رنده ~                            | ت روستایی شہید ہمت 👻 🚢 انتخاب خدمت گی |
|                                                  | ۱ گزارش خدمات انجام شده                                               | <b>اااا</b> گزارش جمعیت شبکه                        |                                   |                                       |
|                                                  | ااا گزارش خدمات                                                       | <u>اااا</u> ] گزارش داروها<br>· · ·                 | ت ثبت شده برای 5 خدمت گیرنده)     | مر اقبت های انجام شده (11 مر اقب      |
|                                                  | <b>الل</b> ا گزارش علایم و نشانه ها                                   | <b>ااا</b> ) خلاصه پرونده الکترونیکی<br>الا         |                                   |                                       |
|                                                  | ا <b>ااا</b> گزارش اقدام ها                                           | الله) نمودار جمعیت تحت پوشش<br>الله خدمات انجام شده | کد ملی بیمار                      | نام خانوادگی بیمار                    |
| ن 🔍 مرد 🔍 بارداری 💭 غیر ایرانی                   | <u>اااا</u> کزارش تشخیص ها<br><b>االرا</b> گذارش مراقبت هام انجام شده | سی میں میں میں میں میں میں میں میں میں می           |                                   |                                       |
|                                                  |                                                                       | <b>اااا</b> نمایه توده بدنی مراجعه کنندگان          |                                   |                                       |
| ه خدمت تا                                        | دمت از سن هنگام ارائ                                                  | الل زیج حیاتی                                       | سن از س                           | تاريخ مراقبت تا                       |
| سال ▼ جستجو                                      | د سال ד                                                               | الل گزارش افرادی که خدمتی دریافت نکر ده اند         | سال ▼                             |                                       |
|                                                  |                                                                       |                                                     |                                   |                                       |
|                                                  |                                                                       | -                                                   |                                   |                                       |
| سن هنگام خدمت 🊔 وضعیت 🗢                          | کاریخ انجام مراقبت<br>♦ سن ♦ ,                                        | \$                                                  | ىلى 🗢 مراقبت                      | رديف بيمار 🗢 کده                      |
| ۲ سال و 6 ماه و 9 مراقبت تکمیل جزئیات<br>روز شده | 1 سال و 6 ماه و 19 روز ا<br>روز 1396/05/22                            | مه سنین و مر احل ASQ هجده ماهگی                     | 5259596 پیگیری انجام مجدد پر سشنا | 1 سلمە گردھانى 838                    |

|                                            | ں ها ⊤ پیام ها ⊤ نامہ جناب آقای دکتر سیاری       | ثبت وقایع 🝷 آزمایش ها 🝷 گزارش | انه 🔹 ثبت نام و سر شماری 👻 ار انه خدمت 👻 |
|--------------------------------------------|--------------------------------------------------|-------------------------------|------------------------------------------|
| Q > كدملى خدمت گيرنده ميلانظر              |                                                  |                               | ىتايى شەيد ھمت 🔻 🔺 انتخاب خدمت گيرندە 👻  |
|                                            |                                                  | ىدەبراى 0 خدمت گيرندە)        | مراقبت های انجام شده (0 مراقبت ثبت ش     |
| ومنعيت مراقبت                              | ت<br>ت                                           | لى بيمار مراقب                | نام خانوادگی بیمار کد م                  |
| تکمیل شده ▼ ⊂زن ⊂مرد ⊂ بارداری ⊂غیر ایرانی | زیابی رشد کودک کمتر از 5 سال (غیر پز شک)– پایا 🕷 | × ارز                         |                                          |
| ت از سن هنگام ار ائه خدمت تا               | سن هنگام ارائه خدمت                              | ز سن تا                       | تاریخ مراقبت تا سن ا                     |
| سال ۲ جستجو                                | سال ۳                                            | سال 🔻                         |                                          |
|                                            |                                                  |                               |                                          |

بعد از مشخص کردن زمان مورد نظر و ثبت مراقبت ارزیابی رشد ، جستجو را میزنیم

|            |                         |                |                        |                                  | برای 2 خدمت گیرنده)        | 2 مراقبت ثبت شده | اقبت های انجام شده ( |
|------------|-------------------------|----------------|------------------------|----------------------------------|----------------------------|------------------|----------------------|
|            |                         | ت مراقبت       | وضعي                   | مراقبت                           | يمار                       | کد ملی ب         | ام خانوادگی بیمار    |
| رد 🗌 باردا | • ان ام                 |                | ) (غیرپزشک)– پایا      | 🗴 ارزیابی رشد کودک کمتر از 5 سال |                            |                  |                      |
|            | سن هنگام ار ائه خدمت تا |                | سن هنگام ارائه خدمت از | سن تا                            |                            | سن از            | اریخ مراقبت تا       |
| سال        |                         | سال ۲          |                        | سال ۲                            | سال ۲                      | 1396/0           | 7/30 1396/04/01      |
|            |                         |                |                        |                                  |                            |                  |                      |
| وضعيت      | سن هنگام خدمت 🗧         | سن 🗢           | تاريخ انجام مراقبت 🗧   | \$                               | مراقبت                     | کد ملی 🗢         | بيمار 🗢              |
| مراقبت تک  | 4 روز                   | 2 ماہ و 27 روز | 1396/05/16             | 5 سال (غیرپزشک)– پایلوت          | ار زیابی ر شد کودک کمتر از | 10000226444      | دنیا احدی            |
| مراقبت تک  | 14 روز                  | 4 ماہ و 21 روز | 1396/04/01             | 5 سال (غیر پز شک)- پایلوت        | ارزیابی رشد کودک کمتر از   | 10000225832      | امیر علی ابر اهیمی   |
|            |                         |                |                        |                                  |                            |                  |                      |

همانطور که در کادر مشاهده می کنید تعداد مراقبت انجام شده نمایش داده می شود

پوشش مراقبت کودکان کمتر از ۵سال( با رمز مراقب سلامت ) شهرستان غیرپایلوت

۱ - شهرستان غیر پایلوت : از منوی گزارش انتخاب گزارش مراقبتها بعد زیر منوی گزارش مراقبت های اتجام شده در قسمت مراقبت تایپ کلمه وزن وانتخای گزینه ارزیابی از نظر وزن کودک سالم کمتر از ۵ سال ( غیر پزشک ) تعداد مراقبت انجام شده در کادر سبز رنگ برابر است با تعداد کودکان مراقبت شده کمتر از ۵سال

|                                                  |                                                                                                    |                                        |                               |                           |                 |                  | -                |
|--------------------------------------------------|----------------------------------------------------------------------------------------------------|----------------------------------------|-------------------------------|---------------------------|-----------------|------------------|------------------|
|                                                  |                                                                                                    | پیام ها 👻 نامه جناب آقای دکتر سیاری    | گزارش ها 👻                    | ت وقایع 👻 آزمایش ها 👻     | ارائہ خدمت 🚽 ثب | نام و سرشماری ᠇  | ه سامانه 🔶 ثبت   |
| Q > کدملی خدمت گیرندہ شہلا نظری[م                | اللرا کنارش خدمت کی ندگان                                                                                                    | مراقبت ها                              | <mark>ا⊔ا،</mark> ] گزارش     |                           | مت گیرندہ 👻     | مت 👻 💄 انتخاب خد | ت روستایی شہید ہ |
|                                                  | الله المراجع المراجع المراجع المراجع المراجع المراجع المراجع المراجع المراجع المراجع المراجع المراجع المراجع ال                                                                                                    | جمعیت شبکه                             | <mark>ا⊔ا</mark> گزارش        |                           |                 |                  |                  |
|                                                  | الله] گزارش خدمات                                                                                                    | داروها ۲                               | <u>الل</u> ا کزارش<br>اسا میں | برای 5 خدمت گیرنده)       | مراقبت ثبت شده  | ای انجام شدہ (11 | مراقبت ه         |
|                                                  | اللها گزارش علایم ونشانه ها<br>الله اکتر میترد.                                                                                                    | پرونده الخترونیخی<br>جمعیت تحت بوشش .  | الل نمودار                    |                           |                 |                  |                  |
|                                                  | الل کزارش اقدام ها<br>الل کنارش تشخیص ها                                                                                                    | بسیت حص پوسس<br>به انجام شده           | <u>ااار</u> خدمان             | ر                         | کد ملی بیما     | دگی بیمار        | نام خانواه       |
| 🗌 زن 🗌 مرد 💭 بارداری 💭 غیر ایرانی                | الله المراقبة من المراقبة من الجام شده المراقبة من المراقبة من<br>مراقبة من المراقبة من المراقبة من المراقبة من المراقبة من المراقبة من المراقبة من المراقبة من المراقبة من المراقبة من المراقبة من المراقبة من المراقبة من المراقبة من المراقبة من المراقبة من المراقبة من المراقبة من المراقبة من المراقبة من المراقبة من مراقبة من المراقبة من المراقبة م | اقبت ها به تفکیک                       | <b>ااا</b> آمار مر            |                           |                 |                  |                  |
| انه خدمت تا                                      | دمت از سن هنگام ار                                                                                                    | وده بدنی مراجعه کنندگان                | الل نمايه تر<br>الال          |                           | سن از           | قىت تا           | تاريخ مراز       |
|                                                  | · · · · · · · · · · · · · · · · · · ·                                                                                                    | تی<br>اف ادع که خدمت در یافت نک ده اند | اللاط زیچ حیا<br>اللہ  گتاہ ش | <b>T</b>                  |                 |                  |                  |
|                                                  |                                                                                                    |                                        | J-J-J- (1112                  |                           |                 |                  |                  |
|                                                  |                                                                                                    |                                        |                               |                           |                 |                  |                  |
| سن هنگام خدمت 🊔 وضعیت 🗢                          | انجام مراقبت<br>چ سن                                                                                                    | ې تاريخ ا                              |                               | مراقبت                    | کد ملی 🗢        | ہیمار 🗢          | رديف             |
| 1 سال و 6 ماہ و 9 مراقبت تکمیل جزئیات<br>روز شدہ | 1 سال و 6 ماہ و 19 روز 1396/0                                                                                                    | حل ASQ هجده ماهڱي 15/22                | مه سنین و مر ا                | پیگیری انجام مجدد پر سشنا | 5259596838      | سلمه گردهانی     | 1                |
|                                                  |                                                                                                    |                                        |                               |                           |                 |                  |                  |

|            |                                     |              |                        | , .                         |       |                        |                       |                  |
|------------|-------------------------------------|--------------|------------------------|-----------------------------|-------|------------------------|-----------------------|------------------|
| شہلا نظر ی | 🔍 🔸 کدملی خدمت گیرنده               |              |                        |                             |       |                        | 🔒 انتخاب خدمت گیر نده | تایی شہید ہمت 🔻  |
|            |                                     |              |                        |                             |       |                        |                       |                  |
|            |                                     |              |                        |                             | ېدە)  | یت شدہ برای 0 خدمت گیر | ام شده (0 مراقبت ثب   | مر اقبت های انج  |
|            |                                     | وضعيت مراقبت |                        | ېت                          | مراقب | کد ملی بیمار           | مار                   | نام خانوادگی بیا |
|            | 🔻 🗌 زن 🗌 مرد 💭 بارداری 💭 غیر ایرانی | تکمیل شدہ    | اکمتر از 5 سال (غیرپ 🛪 | رزیابی از نظر وزن کودک سالہ | × I   |                        |                       |                  |
|            | سن هنگام ار ائه خدمت تا             | ت از         | سن هنگام ارائه خدم     |                             | سن تا | سن از                  | ច                     | تاريخ مراقبت     |
|            | سال ۲ جستجو                         | سال          |                        | سال ۲                       |       | سال '                  |                       | /                |
|            |                                     |              |                        |                             |       |                        |                       |                  |

#### مراقبت های انجام شده (2 مراقبت ثبت شده برای 2 خدمت گیرنده)

| ما موردی بیمر     | 5          | لی بیمار                    | مراقبت                         | 9                       | ضعيت مراقبت           |                        |                         |        |
|-------------------|------------|-----------------------------|--------------------------------|-------------------------|-----------------------|------------------------|-------------------------|--------|
|                   |            |                             | × ارزیابی از نظر وزن کودک ساله | ا کمتر از 5 سال (غیرپ 🛪 |                       | س □زن □مرد             | د 🗌 بارداری 💭 غیر ایران | 5      |
| اریخ مراقبت تا    | ,          | از                          | سن تا                          | سن هنگام ار ائه خدمت    | از سن                 | ر هنگام ار ائه خدمت تا |                         |        |
| 0 1396/04/01      | 1396/07/3  | سال ۳                       | سال ۲                          |                         | سال 🔻                 |                        | سال ۲ جس                | ستجو   |
|                   |            |                             |                                |                         |                       |                        |                         |        |
| با مار            | کد ملی     | مراقبت                      | ÷                              | تاريخ انجام مراقبت 🗧    | سن 🗢                  | سن هنگام خدمت 🗧        | وضعيت 🗢                 |        |
| بيسر              |            |                             |                                |                         |                       |                        |                         |        |
| یمار<br>حمد احمدی | 0000226938 | ارزیابی از نظر وزن کودک سال | م کمتر از 5 سال (غیرپزشک)      | 1396/06/08              | 2 سال و 2 ماہ و 3 روز | 2 سال و 2 روز          | مر اقبت تکمیل شدہ       | جزئيات |

#### پوشش مراقبت کودکان کمتر از ۵سال( با رمز مراقب سلامت )اگر یک کاربر در چند مکان ارائه خدمت دارد

از منو<u>ی گزارش</u> انتخاب <u>گزارش مراقبتها</u> و زیر منوی <u>گزارش خدمات انجام شده</u> بعد ثبت کد خدمت وجستجو

| مكاوف بهد من               |           |                                                                                       |                                                                                                    |                              |                                  |                     |              |
|----------------------------|-----------|---------------------------------------------------------------------------------------|----------------------------------------------------------------------------------------------------|------------------------------|----------------------------------|---------------------|--------------|
|                            |           |                                                                                       | گزارش ها 🔻 پیام ها 🔻 نامه جناب آقای دکتر سیاری                                                                  | ثبت وقايع 👻 آزمايش ها 👻      | <ul> <li>ارائه خدمت -</li> </ul> | ثبت نام و سر شماری  | یت سامانہ 🔻  |
| ىدىت كىرىدە 🛛 شېلا نظرى[مر | 🔍 < کدملی | ال .<br>الاارش خدمت گیرندگان                                                          | الل گزارش مراقبت ها                                                                                             |                              | ب خدمت گیرنده 🔻                  | شہید ہمت 🔻 着 انتخاب | لامت روستایی |
|                            |           | اللاً گزارش خدمات انجام شده 🛛 🕹                                                       | <b>اااا</b> گزارش جمعیت شبکه ₄                                                                                  |                              |                                  |                     |              |
|                            |           | ااا گزارش خدمات                                                                       | ا <b>ااا</b> گزارش داروها ◄                                                                                     |                              | 62                               | رش خدمات انجام شد   | گزار         |
|                            |           | ااا گزارش علایم و نشانه ها                                                            | <b>اااا</b> خلاصه پرونده الکترونیکی<br>محا                                                                      |                              |                                  |                     |              |
|                            |           | اا گزارش اقدام ها                                                                     | <b>اااا</b> ا نمودار جمعیت تحت پوشش<br>اورا                                                                     |                              | ان تاریخ                         | ا خدمت              | s            |
|                            |           | <b>اااا</b> گزارش تشخیص ها                                                            | <u>اااا</u> خدمات انجام شده<br>الالحكيمية معني من من ك                                                          |                              | (Land).                          |                     | Ξ.           |
|                            |           | ااا گزارش مراقبت های انجام شده<br>ا                                                   | ااا ا مار مراقبت ها به تفکیک<br>ااا ا                                                                           |                              |                                  |                     |              |
|                            |           |                                                                                       | اللها المایة تودة بدنی مراجعة کنندکان<br>الله الما محمد ا                                                       |                              |                                  |                     |              |
|                            |           |                                                                                       | الله زیچ حیاتی<br>ادا گذارش افراد، کرشده بر افره کرداد.                                                         |                              |                                  |                     |              |
| تعداد 🗢                    | \$        |                                                                                       | נונש אינגאיגע אינעראינגע אינעראינג אינעראינג אינגאינגע אינגאינגע אינגאינגע אינגאינגע אינגע אינגע אינגע אינגע אי | عنوان خدمت                   | مت 🗢                             | رديف كدخد           | J            |
| 1                          |           |                                                                                       | نربالگری تغذیه در سالمندان (غیرپز شک)                                                                           |                              |                                  |                     |              |
| 1                          |           | 2 6550 مراقبت از نظر فشار خون (60 سال و بالاتر ) (غیرپز شک)                           |                                                                                                    |                              |                                  |                     | 2            |
| 1                          |           | 3 6560 مراقبت از نظر خطر سقوط و عدم تعادل در سالمندان ( 60 سال و بالاتر ) (غیر پز شک) |                                                                                                    |                              |                                  |                     | 3            |
| 1                          |           |                                                                                       | گی (60 سال و بالاتر ) (غیر پز شک)                                                                               | مراقبت سالمندان از نظر افسرد |                                  | 6570 4              | ŧ            |
|                            |           |                                                                                       |                                                                                                    |                              |                                  |                     |              |

#### نحوه ثبت پرسشنامه ASQ با تاخیر در سامانه

برای مواردی که زودتر از ۳۷ هفته بدنیا آمده اند باید سن کودک تا دوسالگی اصلاح شود

مثلا کودکی که در ۳۴ هفتگی بدنیا آمده باشد باید یک ماه سن کودک اصلاح شود یعنی در ۵ ماهگی پرسشنامه ۴ ماهگی برای کودک تکمیل شود و با توجه به اینکه در سامانه سیب امکان دسترسی به پرسشنامه های رده پایینتر وجود ندارد با توجه ببه روش زیر میتوان مراقبت مورد نظر را انجام داد . بطور مثال کودکی که در ۳۴ هفتگی بدنیا آمده :

در مراقبت ۴ ماهگی ارزیابی پرسشنامه asq ۴ ماهگی حذف می کنیم با این کار مراقبت فوق از لیست مراقبت های کودک حذف میشود و در قسمت مراقبت های غیرفعال کودک قرار میگیرد . پس از اینکه سن کودک به ۵ ماهگی رسید پرسشنامه فوق را میتوان از قسمت ارائه خدمت / سایر مراقبتها / مراقبت های غیرفعال / ، دوباره فعال کرد و پرسشنامه فوق را تکمکیل کرد

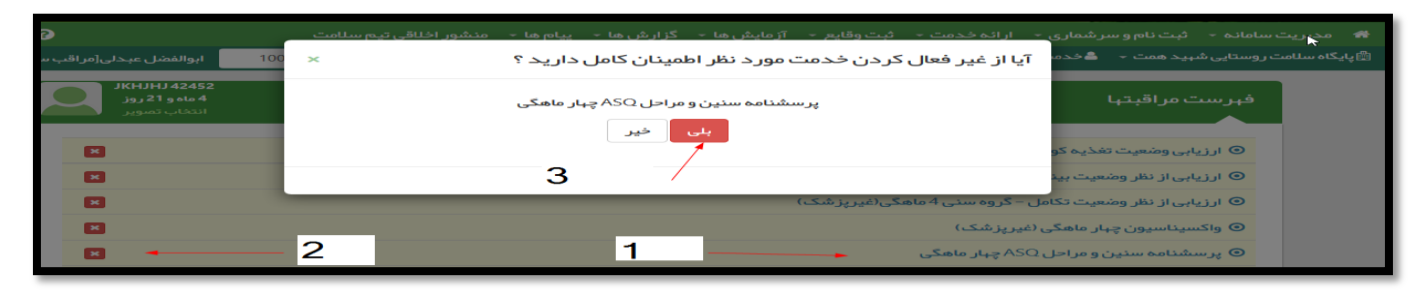

فعال كردن مراقبت فوق: مرحله ١:

| رارش ها 👻 پیام ها 👻 منشور اخلاقی تیم سلامت            | ارائہ خدمت 🔹 ثبت وقایع 🕤 آزمایش ھا 🕤 گ                           | 💏 مدیریت سامانه 🔸 ثبت نام و سر شماری 🔸          |
|-------------------------------------------------------|------------------------------------------------------------------|-------------------------------------------------|
| بدارهای رشد 🚽 🔍 10000225461                           | ې مراقبت های انجام نشده                                          | 🛱 پایگاہ سلامت روستایی شہید ہمت 🚽 🚔 خدمت گی     |
|                                                       | 🗹 🛛 مراقبت های انجام شده                                         |                                                 |
|                                                       | ې 🖓 ساير مراقبت ها 🔺                                             | فہر ست مر اقبتہا                                |
| جسبو                                                  | 🖓 فرم های مدارس تحت پوشش 🗤                                       |                                                 |
|                                                       | 🖓 فرم های مراکز ارائہ خدمت 🖌                                     |                                                 |
| از منوي ارائه خدمت گزينه ساير مراقبتها را انتخاب کنيد | 🗹 اقدام                                                          | 💿 ارزیابی از نظر وزن کودک سالد                  |
|                                                       | 🗹 🛚 فہر ست اقدام ھای انجام شدہ                                   | Shafe chatter and a state                       |
|                                                       | ئې واکسيناسيون ₽                                                 |                                                 |
|                                                       | 💼 ارائہ دارو و اقلام بہداشتی                                     | 💿 ارزیابی از نظر وضعیت بینایی                   |
|                                                       | <table-cell-rows>🖬 نیازهای درمانی دهان و دندان</table-cell-rows> |                                                 |
|                                                       | 📰 فہرست نیاز ھای در مانی دھان و دندان                            | g-g J- J. g,J                                   |
|                                                       | ااا فہرست پیگیری ھا                                              | <ul> <li>ارزیابی از نظر وضعیت دور سر</li> </ul> |
|                                                       | 🍤 ؋ رست تماس ها                                                  | 💿 ارزیابی از نظر وضعیت تکامل                    |

مرحله ۲:

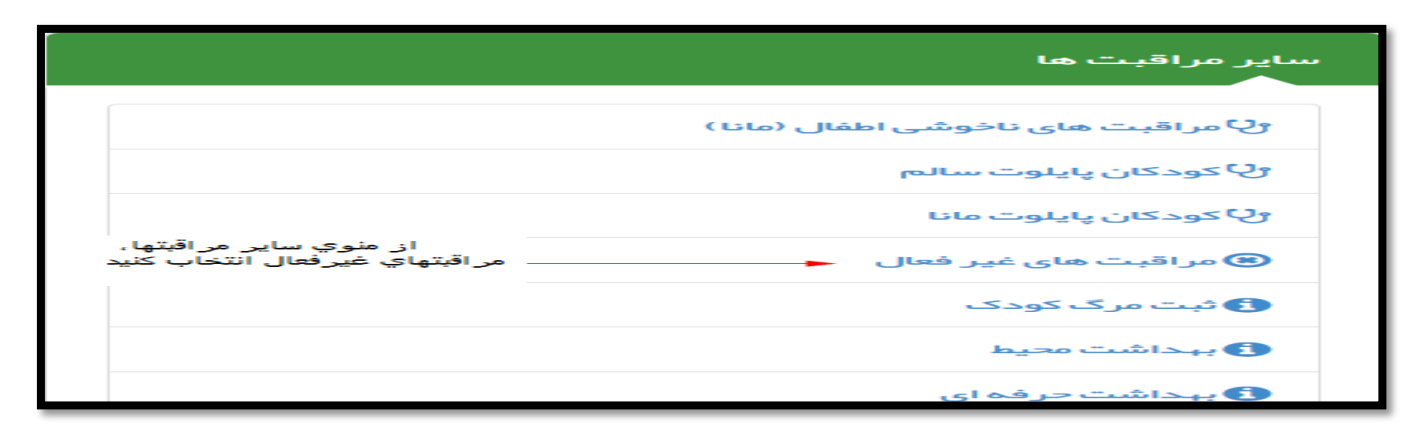

| جستجو                                                | فہرست مراقبتہا                                              |
|------------------------------------------------------|-------------------------------------------------------------|
|                                                      | 💿 پیگیری شیر مصنوعی (یارانه ای و غیر یارانه ای)             |
|                                                      | ⊙ ارزیابی از نظر وضعیت قد− گروه سنی کمتر از 5 سال (غیرپزشک) |
| انتخاب مراقبت مورد نظر و<br>تکمیل آن در سن اصلاح شدہ | 오 پرسشنامه سنین و مراحل ASQ چېار ماهگی                      |

#### نحوه گزارش گیری برای کاربرانی که در چند پایگاه یا خانه بهداشت فعالیت می کنند

بهورزان یا مراقبین سلامتی که در چند پایگاه یا خانه بهداشت فعالیت دارند این کاربران برای شاخص گیری یا آمارگیری برای مراقبتها می بایست از قسمت گزارشها/گزارش مراقبتها/گزارش خدمات انجام شده اقدام نمایند

این کاربران اگر از قسمت گزارشها/گزارش مراقبتها/گزارش مراقبتهای انجام شده اقدام نمایند سیستم قادر به تفکیک مراقبتهای انجام شده در خانه بهداشت یا پایگاه مورد نظر نمی باشد و امار کل مراقبتهای بهورز یا مراقب سلامت که در بازه زمانی مشخص شده انجام شده را نمایش می دهد لذا این کاربران می بایست اول با کاربری خانه بهداشت یا پایگاهی که می خواهند امارگیری را انجام دهند وارد شوند و سپس از مسیرگزارشها/گزارش مراقبتها /گزارش خدمات انجام شده اقدام نمایند

| م شده 🛛 جخدمات بهداشتي درماني اراك < | + مراقبت های انجام                                |                                                | – o ×                             |
|--------------------------------------|---------------------------------------------------|------------------------------------------------|-----------------------------------|
| ( 79.175.166.154/Report_/Family0     | CareUserActivity                                  | 140% C Q Search                                | ☆ 白 ♣ ★ ♥ ☰                       |
| € ♦ خروج                             | گزارش ها 👻 پیام ها 🔸 منشور اخلاقی تیم سلامت       | سرشماری - ارائہ خدمت - ثبت وقایع - آزمایش ها - | 🔒 مديريت سامانه 🗕 ثبت نام و ب     |
| اللال کزارش خدمت گیرندگان            | الل کزارش مراقبت ها 😓 ا                           | 🛎 انتخاب خدمت گیرنده 🚽                         | 🕾 پایگاه سلامت روستایی شهید همت 🔻 |
| الله کزارش خدمات انجام شده           | ااا. گزارش جمعیت شبکه                             |                                                |                                   |
| الل کزارش خدمات                      | الل گزارش داروها                                  | وضعیتی مراهبت جو سروع                          |                                   |
| الله کزارش علایم و نشانه ها          | الل خلاصه پرونده الکترونیکی                       | تكميل شده 🗸 🗸                                  |                                   |
| الله] گزارش اقدام ها                 | الل ا نمودار جمعیت تحت پوشش                       |                                                |                                   |
| الل کزارش تشخیص ها                   | الل خدمات انجام شده                               | ا سن از سن تا                                  | الريح ال                          |
| الله القرارش مراقبت های انجام شده ال | الله) آمار مراقبت ها به تفکیک                     | سال                                            | مراقبت                            |
|                                      | الل ا نمایه توده بدنی مراجعه کنندگان              |                                                |                                   |
|                                      | الل زیج حیاتی                                     |                                                |                                   |
|                                      | <b>ااا</b> گزارش افرادی که خدمتی دریافت نکرده اند |                                                |                                   |
|                                      |                                                   | ~ جستجو                                        | سال                               |
|                                      |                                                   |                                                |                                   |
|                                      |                                                   |                                                |                                   |
|                                      | سن                                                |                                                |                                   |
|                                      | تاريخ انجام المناقب المناقب                       |                                                |                                   |
|                                      | مراقبت ♦ ↔ ↔ ↔                                    | ہمار 🗢 کد ملی 🗢 مراقبت 🗢                       | رديف بب                           |
|                                      |                                                   | 0610211079                                     | - 1                               |
| Type here to search                  | u 🗆 😑 📻 🖆 🥭                                       |                                                | へ // cl の) La 12:16 PM 男白         |
|                                      |                                                   |                                                |                                   |

| , شده 🛛 🛪 و خدمات بهداشتی درمانی اراك <                                                                                                    | + × مراقبت های انجام                                                                                                    |                                                                                                   | – a ×                                            |
|----------------------------------------------------------------------------------------------------|----------------------------------------------------------------------------------------------------|---------------------------------------------------------------------------------------------------|--------------------------------------------------|
| • 19.175.166.154/Report_/Family                                                                                                    | CareUserActivity                                                                                                    | 140% C Q Search                                                                                   | i 🖨 🔸 🎓 🚍                                        |
| ? ⇔ خروج                                                                                                    | گزارش ها 👻 پیام ها 👻 منشور اخلاقی تیم سلامت                                                                                                    | ثبت نام و سر شماری 👻 ارائہ خدمت 👻 ثبت وقایع 👻 آزمایش ها 👻                                         | 🔷 🐟 مديريت سامانه 👻                              |
| الله     کزارش خدمت کیرندگان       الله     کزارش خدمت انجام شده       الله     کزارش خدمت       الله     کزارش خدمت       الله     کزارش خدمت       الله     کزارش شاهم ما       الله     کزارش شاهم ما       الله     کزارش شاهم ما       الله     کزارش شاهم ما | الل         گزارش مراقبت ها           الل         گزارش مراقبت ها           الل         گزارش داروها           الل         خالمه پرونده الکترونیکی           الل         نهمه پرونده الکترونیکی           الل         نهمه پرونده الکترونیکی           الل         نهمه پرونده الکترونیکی           الل         نهمه پرونده الکترونیکی           الل         نهمه پرونده الکترونیکی           الل         نهمه پرونده الکترونیکی           الل         نهمه پرونده الکترونیکی           الل         نهمه پروشده الکترونیکی           الل         نهمه پروشم به نهکیک           الل         نهمه پروشم به نهکیک           الل         نهمه پروشم به نهکیک           الل         نهمه پروشم به نهکیک           الل         نهمه پروشم به نهکیک           الل         نهمه به نهکیک در به به به نهری به به به به به به به به به به به به به | بيد همت ◄ انتخاب خدمت گيرنده .<br>وضعيت هزافيتو جو شروع<br>تاريخ تا سن از سن تا<br>سال پ<br>سال پ | د (گاپایکاه سنامت روستایی شد<br>]<br>]<br>]<br>] |
| 70.175.166.154/report_Aserviceuser<br>To Type here to search                                                                                                    | تاريخ انجام<br>مراقبت ب سن خدمت وضعيت<br>مراقبت (1396-05-22 بالقبت )                                                                                                    | ردىف بىمار > كدملى > مراقبت ><br>1 سىدە 0610211078 مىكىرىللىرىن الغان =                           | -≪ 4.0 to 12:16 DM €<br>-≪ 4.0 to 6/19/2017 ₹    |

در این مرحله با وارد کردن کد خدمت و بازه زمانی میتوان آمار مراقبت انجام شده را مشاهده کرد

| حات بهداشتنی درجانی اراك < | انجام شدہ 🖂 ۽ حد   | + × گزارش خدمات                                                             |                           |                     |          | _                 | <b>o</b> ×    |
|----------------------------|--------------------|-----------------------------------------------------------------------------|---------------------------|---------------------|----------|-------------------|---------------|
| ① 79.175.166.154/          | report_/serviceuse | 140% C Search                                                               |                           | 1 <b>2</b> 1        | din 🚽    | * *               | 9 =           |
| 📀 🕫 خروج                   | -                  | ہ خدمت 🔹 ثبت وقایع 👻 آزمایش ها 👻 گزارش ها 👻 پیام ها 👻 منشور اخلاقی تیم سلام | سرشماری – ارات            | • ثبت نام و         | ساماتم - | يريت م            | ··• ••        |
| ن ميحلي[مراقب سلامت] 👻     | ايوالفضل           | رنده                                                                        | 📤 انتخاب خدمت گړ          |                     |          |                   | الله پايكام   |
|                            |                    | ى تارىخ<br>ب ــــــــــــــــــــــــــــــــــــ                           | ات انجام شـده<br>از تاريخ | ترارش خده<br>کد خده | <        |                   |               |
|                            | تعداد ≑            | عنوان خدمت 🗢                                                                | کد خدمت 🗢                 | رديف                |          |                   |               |
|                            | 2                  | اقحاص                                                                       | 5005                      | 1                   |          |                   |               |
|                            | -4                 | نیازهای درمانی دندانپزشکی                                                   | 5014                      | 2                   |          |                   |               |
|                            | 1                  | ارزیابی از نظر وزن کودک سالم کمتر از 5 سال (غیرپزشک)                        | 6581                      | з                   |          |                   |               |
|                            | 1                  | ارزیابی از نظر وضعیت قد – گروه سنی کمتر از 5 سال (غیرپزشک)                  | 6582                      | 4                   |          |                   |               |
| O Type here to s           | search             | a co co co co co 💿 🛤 🛤                                                      |                           | ~ 10                | € d≫) EN | IG 12:19<br>8/19/ | 2017 <b>D</b> |

ثبت خدمت گیرنده مهمان که در سامانه ثبت نام نشده است و اطلاعات آن موجود نمی باشد

۱ -برای ارائه خدمت به خدمت گیرنده مهمان که کد ملی دارد ولی در سامانه ثبت نام نشده است ، وارد ثبت نام و سرشماری می شویم و زیر منوی ثبت نام خدمت گیرنده را انتخاب می کنیم

| وزارت بها شت. دیمان و آموزش زِمَلْ<br>معادنت بها شت |           | مده می<br>چکیارچه<br>بهداست                  | er la                                               |
|-----------------------------------------------------|-----------|----------------------------------------------|-----------------------------------------------------|
| جروح                                                |           | ثبت وقایع 👻 آزمایش ها 👻 گزارش ها 👻 پیام ها 👻 | 希 مدیریت سامانه 👻 ثبت نام و سر شماری 👻 ارائه خدمت 👻 |
| 🖓 🗸 کدملی خدمت گیرنده 🛛 شهلا نظری[مراقب سلامت] 🗕    |           |                                              | 🛱 پایگاه سلامت روستایی ش 🚑 ثبت نام خدمت گیرندگان    |
|                                                     |           |                                              | 谢 فېرست خدمت گيرندگان                               |
|                                                     |           |                                              | میز کار مراقب سل 😤 فہرست افراد فوت شدہ              |
|                                                     |           |                                              | 🛃 فېرست خانوار ها                                   |
|                                                     |           |                                              | <b>Q</b> جستجوی خدمت گیرنده                         |
|                                                     | ثبت وقايع | ارائه خدمت                                   | ثبت نام و ۲ 📲 بیمه اعضا                             |
|                                                     |           |                                              | <del></del>                                         |

۲ -ملیت فرد را از کادر ملیت انتخاب می کنیم سپس کد ملی فرد مورد نظر را در کادر مربوطه ثبت می کنیم وبقیه اطلاعات آن را تکمیل می کنیم

|                                                                                        | ثبت نام             |
|----------------------------------------------------------------------------------------|---------------------|
| ایرانی                                                                                 | ⊷<br><b>1</b> مليت  |
| 1063310121                                                                             | 2 <sup>کد ملی</sup> |
| □ سن کمتر از 3 ماه است و هنوز کد ملی دریافت نشده است<br>1360 ▼ 1360                    | سال تولد            |
|                                                                                        | 5                   |
| اگر قبلایکی از اعضای خانوار ثبت نام شده است کد ملی عضو خانوار ثبت نام شده را وارد کنید | معرفی خانوار        |
| مرحله بعد 🛇                                                                            |                     |
|                                                                                        |                     |

به مرحله بعد رفته واطلاعات را تکمیل می کنیم در قسمت مرکز تحت پوشش نوشته <mark>ثبت نام مهمان</mark> را انتخاب می کنیم وبا توجه به ثبت نوع جمعیت وبقیه آیتم های مهم وارد ثبت را میزنیم

|                           | <b>شمار ه ملی 🕄</b> دریافت اطلاعات از ثبت احوال | نام خانوادگی  | نام               |
|---------------------------|-------------------------------------------------|---------------|-------------------|
|                           | 1285924878                                      |               |                   |
| مرکز تحت پوشش             | مليت                                            | جنسيت         | تاريخ تولد 🚞      |
| ثبت نام مہمان             | ایرانی                                          | ن مرد         | روز ۳ ماه ۳ سال ۳ |
| نوع جمعیت (سکونت)<br>شہری | مہدکودک/مدر سہ/دانشگاہ<br>                      | نوع اقامت<br> | گروه خونی<br>     |
| کد پستی                   | پست الکترونیکی                                  | تلفن همراه    | تلفن ثابت         |

بعد از قسمت انتخاب خدمت گیرنده خدمت گیرنده مهمان را انتخاب می کنیم وبا ثبت کد ملی می توانیم خدمت مورد نظر را برای او انجام دهیم

| اها مه<br>با ریسه<br>از سه ۲۵ مارن برش<br>معادن به ۲۰             |                                                                                |
|-------------------------------------------------------------------|--------------------------------------------------------------------------------|
| ایش ها + گزارش ها + پیام ها + 🕜 😢                                 | 希 مدیریت سامانه 👻 ثبت نام و سر شماری 👻 ار ائه خدمت 👻 ثبت وقایع 👻 آز ما         |
| 🗛 -> كدهلى فدمت گيرنده                                            | 😤 پایگاه سلامت روستایی شهید همت 👻 🔒 انتخاب خدمت گیر نده 🚽                      |
| خدمت دهنده: شېلانظرى                                              | انتخاب خدمت گیرنده تحت پوشش<br>فہرست خدمت گیرندگان<br>انتخاب خدمت گیرنده میمان |
| سن از تا کد څانوار وضعیت جنسیت<br>سال ♥ سال ♥ ♥ ♥ ۵٫چستجو ۵٫چستجو | نام نام خانوادگی شماره ملی                                                     |

#### ثبت نام کودک تازه متولد شده زیر سه ماه که کد ملی ندارد

از قسمت ثبت نام خدمت گیرنده وارد می شویم پس از انتخاب ملیت کودک ، تیک ایتم سن کمتر از ۳ماه است وکد ملی دریافت نکرده می زنیم

|                                                                                          | ثبت نام |
|------------------------------------------------------------------------------------------|---------|
| ملیت ہے ایرانی                                                                           | 1       |
| کد ملی کد ملی معتبر وارد نمایید                                                          |         |
| 2 — کی کانوار<br>معرفی خانوار                                                            |         |
| 3 اگر قبلایکی از اعضای خانوار ثبت نام شده است کد ملی عضو خانوار ثبت نام شده را وارد کنید |         |
| مرحله بعد 🗨 🚽                                                                            |         |

کد ملی سرپرست خانواری که کودک قرار است به آن خانوار اضافه شود را در قسمت مربوطه ثبت می کنیم و به مرحله بعد می رویم

|                                            |                                                                                                    |                                                                        | ثبت نام                                                  |
|--------------------------------------------|----------------------------------------------------------------------------------------------------|------------------------------------------------------------------------|----------------------------------------------------------|
| مرکز تحت پوشش<br>پایگاه سانات شیرد همت 🛛 👻 | شماره ملی گدریافت اطلعات از ثبت احوال<br>ملیت<br>ایرانی                                                   | نام خانوادکی<br>چنسیت<br>(ن مرد                                        | نام<br>اریخ تولد است<br>روز ∛ ماه ∛ سال ∛                |
| نوع جمعیت (سکونت)<br>                      | مېدکودک/مدر سە/دانشگام<br>                                                                                | دوع اقامت<br>                                                          | گروه خونی<br>                                            |
| کد پستی                                    | پست الکترونیکی                                                                                            | تلفن همراه                                                             | تلفن ثابت<br>♦ شبر/روستا<br><br>آدرس<br>آدرس             |
| نسبت در خانوار<br><br>تعداد فرزند          | تاریخ اعتبار بیمم<br>روز ♥ ماه ♥ سال ♥<br>کد خانوار<br>برای اولین عشو خانوار کد نیاز نیست<br>نوع شغل<br>♥ | بیمہ پایہ اول<br>۰۰۰ × ۲<br>کد ملی مادر<br>۱۰۰۰ ۰۰۰ × ۲<br>۰۰۰ ۰۰۰ × ۲ | گروه خدمت<br>۰۰۰ عد<br>کد ملی پذر<br>وشعیت تاهل<br>۰۰۰ ی |
|                                            |                                                                                                    |                                                                        | حقوق متعلق به دانش پارسیان می باشد.                      |

طبق صفحه زیر اطلاعات کودک را ثبت می کنیم

در پایان گزینه ثبت و ذخیره را انتخاب می کنیم

سامانه به این کودک یک کد فرضی می دهد که تا ۹۰ روز فرصت داریم کد ملی اصلی را جایگزین کد فرضی کنیم

اگر بعد از ۹۰ روز یعنی روز ۹۱ کد فرضی با کد اصلی جایگزین نشود باید این کد فرضی برای کودک ثبت نهایی می شود

برای ویرایش کد ملی فرضی وارد قسمت ویرایش اطلاعات می رویم وکد ملی اصلی را جایگزین کد ملی فرضی می کنیم و روی دریافت اطلاعات از ثبت احوال کلیک می کنیم

#### ثبت نام کودک تازه متولد شده میهمان زیر سه ماه که کد ملی ندارد

۱ - ازقسمت ثبت نام و سرشماری ، ثبت نام خدمت گیرندگان را انتخاب می کنیم و تیک گزینه <u>سن کمتر از ۳ ماه است و هنوز کد ملی</u> دریافت نشده است را میزنیم

|                                                                                        | ثبت نام           |
|----------------------------------------------------------------------------------------|-------------------|
| ایرانی                                                                                 | 1 ملیت            |
| کد ملی معتبر وارد نمایید<br>۶٫۰۰۰٫۶٫۰۰۰۰۰۰۰۰۰۰۰۰۰۰۰۰۰۰۰۰۰۰۰۰۰۰۰۰۰۰                     | کد ملی<br>2       |
| ⊠ سن دمتر از د ماه است و هنور خد منی دریافت بسده است                                   | ے<br>معرفی خانوار |
| اگر قبلایکی از اعضای خانوار ثبت نام شده است کد ملی عضو خانوار ثبت نام شده را وارد کنید |                   |
| مرحله بعد 🕥                                                                            |                   |

در کادر معرفی خانوار چیزی ثبت نمی کنیم و مرحله بعد را میزنیم

طبق صحفه زیر مشخصات کودک را وارد می کنیم

نکته : در قسمت مرکز تحت پوشش ثبت نام میهمان را انتخاب می کنیم

در نهایت ثبت را می زنیم

سامانه به کودک ، کد ملی فرضی می دهد که جهت ارائه خدمات تا دریافت کد ملی اصلی کودک از ثبت احوال از این کد ملی فرضی میتوان استفاده کرد

نکته: **یادداشت کد ملی فرضی ارائه شده توسط سامانه برای افراد و کودکان میهمان الزامی است در غیر اینصورت نمی توان به کودک** ا**رائه خدمت کرد** 

|                                                              |                                                        |                                        | فبت نام                               |
|--------------------------------------------------------------|--------------------------------------------------------|----------------------------------------|---------------------------------------|
| از زير منو مرکز تحت پوشش ثبت نام<br>ميهمان را انتخاب مي کنيم | شماره ملی 🚯 دریافت اطلاعات از ثبت احوال                | نام خانوادگی                           | പപ                                    |
| مر دز تحت پوشش ۲۰                                            | ملیت<br>ایرانی                                         | جنسیت<br>نن مرد                        | تاریخ تولد 🖮<br>روز ۲ ماه ۲ سال ۲     |
| نوع جمعیت (سکونت)<br>                                        | مېدكودك/مدرسە/دانشگاه<br>                              | نوع اقامت<br>ب                         | گروه خونی<br>ب                        |
| کد پستی                                                      | پست الکترونیکی                                         | تلفن همراه                             | تلفن ثابت                             |
| •                                                            |                                                        |                                        | ♥ شیر ⁄روستا<br>…<br>آدرس             |
|                                                              |                                                        |                                        | آدرس                                  |
|                                                              |                                                        | تاریخ اعتبار بیمه<br>روز ۲ ماه ۲ سال ۲ | بیمہ پایہ اول<br>                     |
| نسبت در خانوار<br>ب                                          | <b>کد خانوار</b><br>برای اولین عضو خانوار کد نیاز نیست | کد ملی مادر                            | کد ملی پدر                            |
| تعداد فرزند                                                  | نوع شغل<br>ح                                           | سطح تحمیہلات<br>                       | وضعیت تاهل<br>ד                       |
| ل الم الم الم الم الم الم الم الم الم ال                     |                                                        |                                        |                                       |
|                                                              |                                                        |                                        | ىغوق متعلق بـه دانش پارسيان مى باشـد. |

خدایا چنان کن سرانجام کار توخشنود باشی و ما رستگار